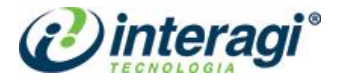

# INTRANET CDRJ - INTRAPORT Cliente: CDRJ – Companhia Docas do Rio de Janeiro

# MANUAL DE PUBLICAÇÃO

Gestor do Projeto: Thales Salvador / <u>thales@interagi.com.br</u> Responsável pelo documento: Karoline Godinho / <u>karoline@interagi.com.br</u>

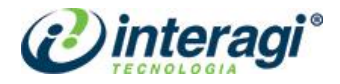

# **CONTROLE DE VERSÃO**

| Data       | Versão | Descrição            | Autor            |
|------------|--------|----------------------|------------------|
| 26/09/2022 | 1.0    | Criação do documento | Karoline Godinho |
|            |        |                      |                  |
|            |        |                      |                  |

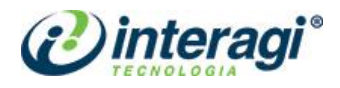

# SUMÁRIO

| 1 SISTEMA JOOMLA                               | 3  |
|------------------------------------------------|----|
| 1.1 ACESSO AO SISTEMA                          | 3  |
| 1.2 ADMINISTRAÇÃO                              | 3  |
|                                                |    |
| 2 USUÁRIOS                                     | 4  |
| 2.1 NOVO USUÁRIO                               | 4  |
| 2.2 NÍVEIS DE PERMISSÃO                        | 5  |
|                                                |    |
| 3 CONTEÚDOS                                    | 7  |
| 3.1 ARTIGOS                                    | 7  |
| 3.1.1 Publicação, edição e exclusão de artigos | 7  |
| 3.1.2 Buscar artigos                           | 10 |
| 3.1.3 Inclusão de imagens ou fotos no artigo   | 12 |
| 3.1.4 Inclusão de links ou documentos          | 16 |
| 3.1.5 Inclusão de vídeos                       | 19 |
| 3.1.6 Especificações de artigos                | 20 |
| 3.1.6.1 Notícias                               | 20 |
| 3.1.6.2 Portarias                              | 24 |
| 3.1.6.3 Publicações e Documentos               | 25 |
| 3.2 CATEGORIAS                                 | 26 |
| 3.3 MÍDIA                                      | 26 |
|                                                |    |
| 4 COMPONENTES                                  |    |
| 4.1 ACESSO RÁPIDO                              |    |
| 4.2 AVISOS                                     | 29 |

| 1270000                  | 20 |
|--------------------------|----|
| 4.3 MARCADORES           |    |
| 4.4 MATUKIO EVENTOS      |    |
| 4.6 PERGUNTAS FREQUENTES |    |
|                          |    |

| 5 MENUS                  | 39 |
|--------------------------|----|
| 5.1 GERENCIADOR DE MENUS | 39 |
| 5.2 MENU PRINCIPAL       | 39 |
| 5.3 MENU OCULTO          | 41 |

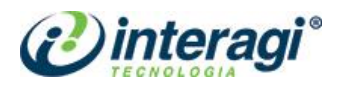

| 5.4 CRIAÇÃO, EXCLUSÃO E EDIÇÃO DE MENUS E ITENS DE MENU |    |
|---------------------------------------------------------|----|
| 5.4.1 Menus                                             |    |
| 5.4.2 Itens de Menu                                     |    |
| 5.4.3 Itens de Menu com ícone                           | 46 |
| 6 MÓDULOS                                               | 47 |
| 6.1 MENU TOPO                                           |    |
| 6.2 LINKS RODAPÉ                                        |    |

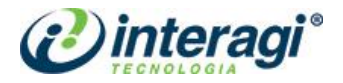

## **1 SISTEMA JOOMLA**

O primeiro passo para realizar o gerenciamento dos conteúdos da Intranet CDRJ é conhecer o Sistema Joomla. Este manual apresentará o Sistema e as formas de usá-lo para a publicação de conteúdos na Intranet da Companhia Docas do Rio de Janeiro.

**Nota 1:** O usuário responsável pelo cadastro, edição, exclusão e gerenciamento do conteúdo da Intranet CDRJ será denominado neste documento como **administrador de conteúdo** ou apenas "administrador". A denominação **usuário** será utilizada para identificar o usuário de navegação (usuário externo) da Intranet.

Nota 2: Este manual apresenta apenas os itens de relevância para administradores de conteúdo.

#### 1.1 ACESSO AO SISTEMA

O acesso ao Sistema é feito por meio do seguinte endereço: http://intranet.portosrio.gov.br/administrator

# 1.2 ADMINISTRAÇÃO

Após efetuar o *login* no Joomla, o administrador será direcionado para o **Painel de Administração do Sistema**.

| 🕱 Sistema - Usuários - Menus - Con                                                                                                | teúdo ▼ Componentes ▼ Extensões ▼ Ajuda ▼                                                                                                    | Intranet CDRJ 🗗 👤 👻                                            |
|----------------------------------------------------------------------------------------------------|----------------------------------------------------------------------------------------------------|----------------------------------------------------------------|
| Painel de Controle                                                                                                    |                                                                                                    | Ŷ                                                              |
| CONTEÚDO<br>Novo Artigo<br>Artigos<br>Categorias<br>Midia                                                                         | Você tem mensagens pós-instalação<br>Existem importantes mensagens pós-instalação que merecem sua atenção. Para ver essas mensagens, selecione o botão Reve<br>Esta área de informação não aparecerá quando tiver ocultado todas as mensagens.<br>Mensagens Lidas | er Mensagens abaixo.                                           |
| ESTRUTURA<br>Menu(s)<br>Módulos<br>USUÁRIOS<br>USUÁRIOS<br>Numeri Requests                                                        | LOGGED-IN USERS                                                                                                    | 副 27-09-2022 09:54<br>國 27-09-2022 09:53<br>國 27-09-2022 10:30 |
| <ul> <li>No orgen recepción</li> <li>CONFIGURAÇÃO</li> <li>Global</li> <li>Temas</li> <li>Idioma(s)</li> <li>EXTENSÕES</li> </ul> | POPULAR ARTICLES                                                                                                    | 國 26-08-2017 15:53<br>國 10-04-2017 18:02<br>國 24-11-2021 18:15 |
| 🖪 Visualizar site   2 Visitantes   🚺 Administrador                                                                                | • Mensagens   - Sair                                                                                                    | Joomia! 3.10.11 — © 2022 Intranet CDRJ                         |

A página inicial da administração é chamada de **Painel de Controle** que é composto pelo menu principal de acesso, no topo; pelo menu de atalhos à esquerda; e na área central informações sobre os usuários logados, artigos populares e artigos adicionados recentemente.

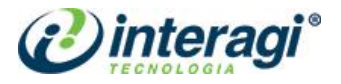

# 2 USUÁRIOS

| Usuários 🗸 Menus 👻 Conteú        | ido 🝷 |
|----------------------------------|-------|
| Gerenciar                        | ►     |
| Gerenciador de Grupos            | ÷     |
| Gerenciador de Níveis de Acesso  | ŀ     |
| Campos                           |       |
| Grupos de Campos                 |       |
| Notas de Usuários                | Þ     |
| Categorias de Notas de Usuários  | Þ     |
| Privacy                          |       |
| User Actions Log                 |       |
| Enviar Email em Massa para Usuár | ios   |

O acesso a essa área é feita clicando em **Usuários** no menu principal e em seguida em **Gerenciador de Usuários**.

# 2.1 NOVO USUÁRIO

Ao acessar o Gerenciador de Usuários, o administrador visualizará a seguinte tela:

| 🕱 Sistema - Usuários -             | <ul> <li>Menus - Conteúdo - Co</li> </ul> | mponentes - Extens | őes 👻 Ajuda 👻        |                    |                         |                       | Intranet CDRJ 🖻     | <b>1</b> - |
|------------------------------------|-------------------------------------------|--------------------|----------------------|--------------------|-------------------------|-----------------------|---------------------|------------|
| 🤽 Usuários                         |                                           |                    |                      |                    |                         |                       |                     | Ŷ          |
| O Novo                             | Editar 🖌 Ativar 🔕 Bloque                  | ar C Desbloquear   | X Excluir            | Lote               |                         | •                     | D Ajuda Opç         | ções       |
| €                                  |                                           |                    |                      |                    |                         |                       |                     |            |
| Usuários                           | Pesquisar                                 | Q Ferrament        | tas de Busca 🕶       | Limpar             |                         | Data de registro c    | rescente • 20       | ) -        |
| Grupos                             | Nome                                      | Nome de Usuário    | Ativado Ativado      | Grupos de Usuários | Email                   | Data da última visita | Data de Registro +  | ID         |
| Visualização                       | Super User                                | admin              | <ul> <li></li> </ul> | Super Users        | atendimento@interagi.co | 2022-09-27 15:17:24   | 2017-03-22 08:23:05 | 89         |
| Notas de Usuários                  | Adicionar nota                            |                    |                      | Recursos Humanos   | m.br                    |                       |                     |            |
| Categorias de Notas de<br>Usuários | Depuração                                 |                    |                      | (101)              |                         |                       |                     |            |
| Campos                             | Carla Interagi                            | carla              | <ul> <li></li> </ul> | Super Users        | carla@interagi.com.br   | 2022-08-24 12:40:26   | 2017-04-07 16:18:16 | 91         |
| Grupos de Campos                   | Adicionar nota                            |                    |                      |                    |                         |                       |                     |            |
|                                    | Depuração                                 |                    |                      |                    |                         |                       |                     |            |

| 👤 Usuários: Nov                     |                                                                     |
|-------------------------------------|---------------------------------------------------------------------|
| 🗹 Salvar                            | ✓ Salvar & Fechar 4 Salvar & Novo Cancelar                          |
| Detalhes da Conta G                 | upos de Usuários Atribuídos Perfil de usuário Configurações Básicas |
| Nome *                              |                                                                     |
| Nome de Usuário *                   |                                                                     |
| Senha                               |                                                                     |
| Confirme a senha                    |                                                                     |
| Email *                             |                                                                     |
| Data de Registro                    |                                                                     |
| Data da última visita               |                                                                     |
| Data da Útima<br>Redefinição        |                                                                     |
| Contador de Redefinição<br>de Senha | 0                                                                   |
| Notificações do Sistema             | Sim Não                                                             |
| Status do usuário                   | Bloqueado Habilitado                                                |
| Exigir redefinição de<br>senha      | Sim Não                                                             |
| ID                                  | 0                                                                   |

Em seguida, deve-se clicar em **Novo** para abrir a tela de cadastro de novo usuário.

No campo **Nome** preencha o nome do servidor que está sendo cadastrado para ter acesso ao Painel de Controle.

No campo **Nome de Usuário** preencha o nome que será utilizado para logar no sistema (utilizando apenas letras minúsculas, sem acentos e sem espaçamento) – recomendamos utilizar o mesmo usuário utilizado no email da instituição para que não existam duplicações.

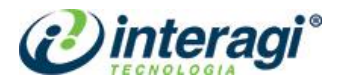

Nos campos **Senha** e **Confirme a senha**, preencha com a senha que será utilizada pelo administrador para acessar o sistema (crie senhas confiáveis e seguras, utilizando letras maiúsculas e minúsculas, números e caracteres especiais). No campo *E-mail* preencha o *e-mail* do administrador.

| Grupos de Usuários Atribuídos | Em Grupos de Usuários Atribuídos escolha o nível de permissão do             |
|-------------------------------|------------------------------------------------------------------------------|
| Public                        | usuário que está sendo criado. Veja as atribuições de cada nível de          |
| 🗆 - Guest                     | permissão no tópico a seguir.                                                |
| 🗌 — Manager                   |                                                                              |
| 🗌 🕴 – Administrator           | Os itens de <b>Configurações Básicas</b> não precisam ser alterados.         |
| — Registered                  |                                                                              |
| 🗌 🕴 – Author                  | Em Perfil de usuário é possível preencher as informações específicas, não    |
| 🗆 🕴 – Editor                  | obrigatórias, de cada usuário como: foto, setor, cargo, sala, prédio, andar, |
| 🔲 🕴 🕴 – Publisher             | tipo de usuário, situação do usuário, telefone, ramal, dia e mês de          |
| 🗌 – Super Users               | aniversário e mais informações pessoais.                                     |

# 2.2 NÍVEIS DE PERMISSÃO

Ao cadastrar um novo usuário é preciso verificar o nível de permissão que será dado a ele, veja a seguir como definir permissões aos usuários.

# a) Níveis de permissão da Intranet

Os níveis de permissão já configurados para uso da Intranet CDRJ são:

- Public e Guest: não há configurações para estes níveis;
- Manager: é permitido acesso às seções de Conteúdo e Componentes (apenas visualização e edição para Componentes, não é possível instalar novos itens);
- Administrador: é permitido criar, editar, excluir e editar estado de artigos (de qualquer usuário) e editar configurações de permissões de acesso;
- **Registered:** tem acesso apenas à Intranet, não tem nenhum tipo de acesso ao Sistema;
- Author: é permitido apenas criar artigos;
- Editor: é permitido criar e editar o estado dos próprios artigos;
- Publisher: é permitido criar, editar, excluir e editar estado de artigos (de qualquer usuário);
- Super Users: tem acesso a todas as áreas do Sistema.

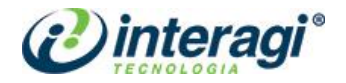

#### b) Alterar níveis de permissão para usuários

Para alterar os níveis de permissão dos usuários, acesse o item **Usuários** e **Gerenciador de Usuários**. Clique no botão **Opções** para ter acesso às configurações de permissões. Somente administradores com permissão **Super User** podem gerenciar essas configurações.

| 🐹 Sistema 🕶 Usuários 🕶              | <ul> <li>Menus - Conteúdo - Cor</li> </ul>                | mponentes 👻 Extens | őes 👻 Ajuda 👻                                                                                                    |                    |                         |                       | Intranet CDRJ      | <b>1</b> - |
|-------------------------------------|-----------------------------------------------------------|--------------------|----------------------------------------------------------------------------------------------------|--------------------|-------------------------|-----------------------|--------------------|------------|
| 🤽 Usuários                          |                                                           |                    |                                                                                                    |                    |                         |                       |                    | Ŷ          |
| O Novo                              | Editar Ativar Sloques                                     | ar C Desbloquear   | X Excluir                                                                                                    | Lote               |                         |                       | D Ajuda 🗘          | Opções     |
| €                                   |                                                           |                    |                                                                                                    |                    |                         |                       |                    |            |
| Usuários                            | Pesquisar                                                 | Q Ferrament        | tas de Busca 🕶                                                                                                    | Limpar             |                         | Data de registro c    | rescente 🔹         | 20 -       |
| Grupos                              | Nome                                                      | Nome de Usuário    | Ativado Ativado                                                                                                    | Grupos de Usuários | Email                   | Data da última visita | Data de Registro   | • ID       |
| Níveis de Acesso de<br>Visualização | Super User                                                | admin              | <ul> <li>✓</li> </ul>                                                                                                    | Super Users        | atendimento@interagi.co | 2022-09-27 15:17:24   | 2017-03-22 08:23:0 | 5 89       |
| Notas de Usuários                   | Adicionar nota                                            |                    |                                                                                                    |                    | m.br                    |                       |                    |            |
| Categorias de Notas de<br>Usuários  | Depuração                                                 |                    |                                                                                                    |                    |                         |                       |                    |            |
| Campos                              | Carla Interagi                                            | carla              | <ul> <li>Image: A start of the start of the start of</li></ul> | Super Users        | carla@interagi.com.br   | 2022-08-24 12:40:26   | 2017-04-07 16:18:1 | 6 91       |
| Grupos de Campos                    | Adicionar nota<br>Relatório de Permissões de<br>Depuração |                    |                                                                                                    |                    |                         |                       |                    |            |

Em seguida, será possível configurar as permissões de cada uma das áreas do sistema, que estão listadas à esquerda. Ao clicar em cada uma dessas áreas, deve-se clicar na aba **Permissões**, conforme exemplo a seguir para o item de Artigos:

| H Artigos: Opções                              |                           |                                                                       |                                           |                          | Ŷ    |
|------------------------------------------------|---------------------------|-----------------------------------------------------------------------|-------------------------------------------|--------------------------|------|
| 🗹 Salvar 🗸 Salvar &                            | Fechar O Cancelar         |                                                                       |                                           | • /                      | ýuda |
| SISTEMA<br>Configuração Global                 | Artigos Layout da E       | idição Categoria Categorias Layouts de Blog / Destaques               | Layouts de Lista Compartilhado Integração | Permissões               |      |
| COMPONENTE                                     | Permissões padrão         | usadas para todo conteúdo neste componente.                           |                                           |                          |      |
| Acesso Rápido<br>AcyMailing                    | Gerencie abaixo as config | urações de permissão para os grupos de usuários. Veja as notas abaixo |                                           |                          |      |
| Artigos                                        | Public                    | Ação                                                                  | Selecione Nova Configuração               | Configurações Calculadas |      |
| Associações Multi-idioma<br>Atualização Joomla | - Guest                   | Configure                                                             | Permitido v                               | Permitido                |      |
| Avisos<br>Banners                              | - Manager                 | Configurar somente as Opgões                                          | Permitido v                               | Permitido                |      |
| Busca Inteligente<br>Cache                     | - Administrator           | Access Administration Interface                                       | Herdado v                                 | Permitido (Herdado)      |      |
| Campos para Perfil<br>Contatos                 | - Registered              | Create                                                                | Herdado v                                 | Permitido (Herdado)      |      |
| Desbloqueio<br>Fonte de Notícias               | Editor                    | Delete                                                                | Herdado v                                 | Permitido (Herdado)      |      |
| Form Maker Lite<br>Frase Motivacional          | - Publisher               | Edit                                                                  | Herdado v                                 | Permitido (Herdado)      |      |
| Idiomas                                        | - Super Users             | Editar Estado                                                         | Herdado                                   | Permitido (Herdado)      |      |
| Instalador                                     |                           | Edit Own                                                              | Herdado v                                 | Permitido (Herdado)      |      |
| JiFile                                         |                           | Editar Valor                                                          | Herdado                                   | Não permitido (Herdado)  |      |

Deve-se acessar cada um dos grupos e configurar as permissões desse grupo de acordo com suas necessidades. As configurações disponíveis são:

- Herdado: significa que as permissões da configuração global e grupo pai serão usadas, ou seja, o item marcado com essa configuração obedecerá às configurações de seu item superior;
- Negado: significa que não importa as configurações globais, ou do grupo pai, o grupo sendo editado não pode fazer esta ação a este componente;
- Permitido: significa que o grupo sendo editado poderá fazer esta ação a este componente.
   Em caso de conflito com a configuração global ou do grupo pai, um conflito será indicado pelo termo "Não Permitido (Bloqueado)".

Após realizar as configurações de um grupo pai, lembre-se de salvar para que essas configurações sejam aplicadas aos grupos filhos.

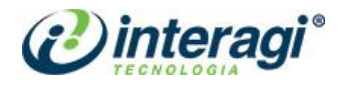

# **3 CONTEÚDOS**

Para criar, editar ou excluir um conteúdo, publicação, categoria ou arquivos do *site*, o administrador deverá acessar o item **Conteúdo**.

| 🛛 🕱 Sistema - Usuários - Menus - | Conteúdo -            | Compo  | nentes +     | Extensões     | + Ajuda +        |          |
|----------------------------------|-----------------------|--------|--------------|---------------|------------------|----------|
| Painel de Controle               | Artigos<br>Categorias | )<br>  |              |               |                  |          |
|                                  | Artigos em De         | staque |              |               |                  |          |
| CONTEÚDO                         |                       |        |              |               |                  |          |
| novo Artigo                      | Mídia                 |        | së tem m     | ensagen       | s pós-inst       | alaçã    |
| C Artigos                        |                       | Exist  | tem importa  | ntes mensage  | ns pós-instalaçi | ăo que   |
| Categorias                       |                       | Esta   | área de infe | ormação não a | parecerá quar    | ido tive |

#### 3.1 ARTIGOS

Para publicar, editar ou excluir um conteúdo (texto, fotos e documentos), o administrador deve clicar sobre o ícone **Conteúdo** no menu principal e em seguida em **Artigos**.

# 3.1.1 Publicação, edição e exclusão de artigos

A área de **Artigos** permite que o administrador tenha acesso a todos os conteúdos textuais inseridos, estejam eles publicados ou despublicados.

| 💢 Sistema - Us     | suários - Men | nus - Conteúdo - ( | Componentes - Extensőes - Ajuda -                                                                         |                 |                              |          |                 |             | Intranet | CDRJ 🗗       | <b>1</b> - |
|--------------------|---------------|--------------------|----------------------------------------------------------------------------------------------------|-----------------|------------------------------|----------|-----------------|-------------|----------|--------------|------------|
| C Artigos          |               |                    |                                                                                                    |                 |                              |          |                 |             |          |              | Ŷ          |
| 🕀 Novo             | 🗹 Editar      | ✓ Publicar S [     | Despublicar 🖈 Destacar 🏠 Remover destaqu                                                                  | ue Arquivar     | Desbloquear                  | 🔳 Lote 💼 | Lixeira         |             | Ajuda    | <b>\$</b> 0; | pções      |
| Artigos            | ۲             | Pesquisar          | Q Ferramentas de Busca -                                                                                  | Limpar          |                              |          | ID              | decrescente |          | - 2          | 20 -       |
| Categorias         |               | € _ Estado         | Título                                                                                                    | Nível de Acesso | Autor                        | ldioma   | Data de criação | Acessos     | Votos Av | aliações     | ID 🕶       |
| Anigos em Destaque |               |                    | Help Desk (Apelido: help-desk)<br>Categoria: Serviços e Sistemas                                          | Registered      | Milene Salles de<br>Oliveira | Todos    | 27.09.22        | 2           | 0        | 0            | 2239       |
|                    |               | ☐ ✓ ☆ ▼            | Portaria CDRJ 387 (Apelido: portaria-cdrj-387)<br>Categoria: Portarias                                    | Registered      | Karoline Godinho             | Todos    | 22.09.22        | 0           | 0        | 0            | 2238       |
|                    |               |                    | Portaria CDRJ 386 (Apelido: portaria-odrj-386)<br>Categoria: Portarias                                    | Registered      | Karoline Godinho             | Todos    | 22.09.22        | 0           | 0        | 0            | 2237       |
|                    |               | · · · ·            | Cuide da saúde bucall (Apelido: cuide-da-saude-buc<br>al)<br>Categoria: Notícias                          | Registered      | Karoline Godinho             | Todos    | 23.09.22        | 0           | 0        | 0            | 2236       |
|                    |               | · · · ·            | Comunicado Auditoria Independente (Apelido: co<br>municado-auditoria-independente)<br>Categoria: Noticias | Registered      | Karoline Godinho             | Todos    | 22.09.22        | 0           | 0        | 0            | 2235       |

Para publicar um novo conteúdo, clique em **Novo** na barra de ferramentas localizada no topo do gerenciador. Em seguida, a tela de cadastro de artigos será aberta:

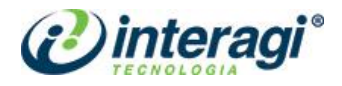

| ×      | Sis   | tema   | Usi   | lários | s M   | len  | us     | Con   | teúdo  | C          | ompoi    | nentes | E>          | ktenső  | ies    | Aju  | da    |      |                 |             |                |                  |                    |                               |                | Intranet CDRJ 🖪 | <b>1</b> - |
|--------|-------|--------|-------|--------|-------|------|--------|-------|--------|------------|----------|--------|-------------|---------|--------|------|-------|------|-----------------|-------------|----------------|------------------|--------------------|-------------------------------|----------------|-----------------|------------|
| P      | Art   | igos   | : No  | vo     |       |      |        |       |        |            |          |        |             |         |        |      |       |      |                 |             |                |                  |                    |                               |                |                 | Ŷ          |
|        | Ø     | Salva  | r     |        | ✓ 8   | Salv | ar & F | echa  | r I    | <b>+</b> 9 | Salvar ( | & Novo | 8           | Car     | ncelai | r    |       |      |                 |             |                |                  |                    |                               |                | •               | Ajuda      |
| Título | *     | D      | Image | ns e   | Links |      | ×      | lelix | Blog C | Option     | IS       | Opçõe  | s de F      | Publica | ação   | (    | Confi | gura | Apel<br>ar Tela | ido<br>de E | Gera           | ar aut           | omatica<br>Permis: | amente a pai<br>sões do Artig | tir dc         |                 |            |
|        |       |        |       |        |       |      |        |       |        |            |          |        |             |         |        |      |       |      |                 |             | Editor         |                  | Code               | Preview                       | Estado         |                 |            |
| 0      |       | 0      | C     | в      | I     |      | U      | s     |        | 8          |          | 1      | <u>**</u> P | aragr   | aph    | •    | Sty   | les  |                 | •           |                | 4                |                    |                               | Tubileado      |                 |            |
| For    | t fam | ily    | ▼ Fo  | nt siz | .e    | •    | A      | . •   | 4      | • >        | 6        |        |             | Į.      | NO1    | 1=   | •     | ≣    | •               | A.2         | A <sup>2</sup> | a <sub>A</sub> , | Ω                  | _                             | Categoria *    |                 |            |
| ٠¶     | ۳·    | $\Box$ | ۲     | m      |       | •    |        |       |        |            |          |        | i.          |         | Ţ]     |      |       | 4    | <b>A</b> 66     | 97 A        | 106 A          | N.C. 7           | A A                |                               | oncategorises  |                 |            |
| m      | 1     |        |       | nije   | ф,    | 6    |        |       | abc    |            |          |        |             |         |        |      |       |      |                 |             |                |                  |                    |                               | Destaque       | s 177 -         |            |
|        |       |        |       |        |       |      |        |       |        |            |          |        |             |         |        |      |       |      |                 |             |                |                  |                    |                               | sim            | Nao             |            |
|        |       |        |       |        |       |      |        |       |        |            |          |        |             |         |        |      |       |      |                 |             |                |                  |                    |                               | Acesso         |                 |            |
|        |       |        |       |        |       |      |        |       |        |            |          |        |             |         |        |      |       |      |                 |             |                |                  |                    |                               | Registered     | -               |            |
|        |       |        |       |        |       |      |        |       |        |            |          |        |             |         |        |      |       |      |                 |             |                |                  |                    |                               | Idioma         |                 |            |
|        |       |        |       |        |       |      |        |       |        |            |          |        |             |         |        |      |       |      |                 |             |                |                  |                    |                               | Todos          | -               |            |
|        |       |        |       |        |       |      |        |       |        |            |          |        |             |         |        |      |       |      |                 |             |                |                  |                    |                               | Marcadores     |                 |            |
|        |       |        |       |        |       |      |        |       |        |            |          |        |             |         |        |      |       |      |                 |             |                |                  |                    |                               | Type or select | some tags       |            |
|        |       |        |       |        |       |      |        |       |        |            |          |        |             |         |        |      |       |      |                 |             |                |                  |                    |                               | Note           |                 |            |
|        |       |        |       |        |       |      | F      | owe   | red b  | y JCE      | E Core   | e. Get | more        | e featu | ires   | with | JCE   | Pro  |                 |             |                |                  |                    |                               |                |                 |            |
| Path   | :р    |        |       |        |       |      |        |       |        |            |          |        |             |         |        |      |       |      |                 |             |                |                  | V                  | /ords: 0 🏒                    | Observação da  | Versão          |            |
| D.     | Módu  | lo     | et M  | enu    |       | С    | ontato |       | 🚓 Fil  | eld        | D.       | Artigo |             | Imag    | em     | Q    | Que   | ebra | de Pa           | igina       |                | 🖊 Lei            | a Mais             |                               |                |                 |            |

No campo **Título**, coloque o título do texto que será publicado. Deixe o campo **Apelido** em branco, pois será preenchido automaticamente de acordo com o título preenchido, só que sem caracteres especiais e espaçamentos.

No campo **Categoria**, selecione a categoria em que o texto deve ser inserido. Para incluir, excluir ou editar uma categoria, veja mais em **Categorias** no item 2.2 deste manual.

No campo **Estado**, selecione o status da publicação, sendo **Publicado**, **Despublicado**, **Arquivado** e **Lixeira**.

No campo abaixo, escreva o texto que deverá ser publicado. A barra de ferramentas serve para formatar o texto.

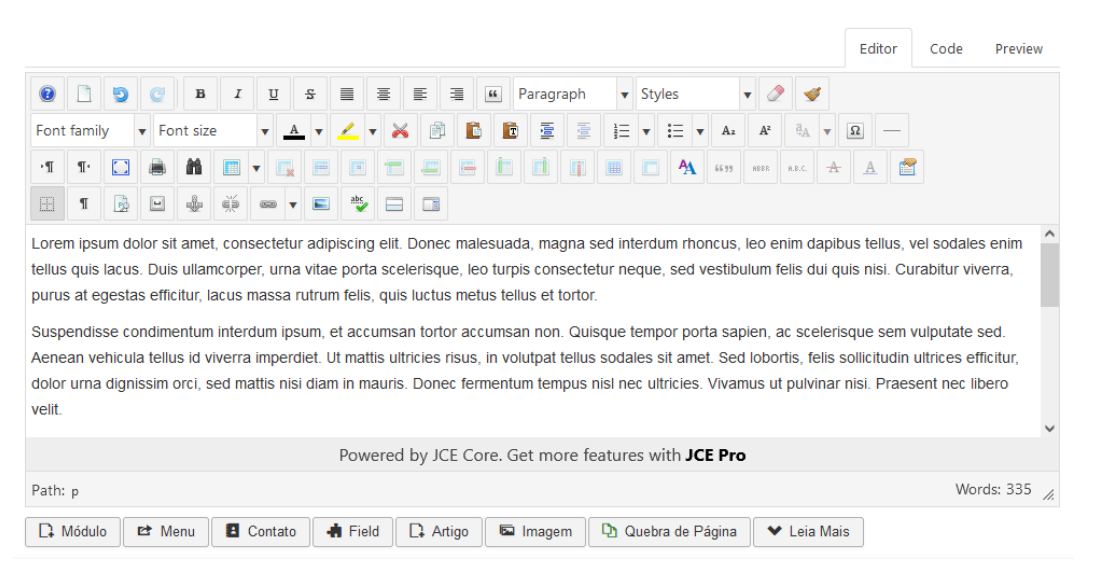

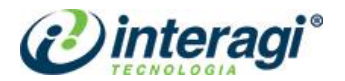

Caso queira copiar o texto de um documento de Word ou da internet, por exemplo, utilize as

ferramentas **Remove formatting** e **Cleanup HTML** para retirar do texto as formatações contidas no texto copiado. Essa ação é necessária, sempre que houver necessidade de colar o conteúdo de qualquer outro programa dentro do gerenciador, para que todos os textos do site tenham sempre a mesma formatação. Outra forma de remover a formatação é copiar o texto, colar no **Bloco de Notas**, copiar do Bloco de Notas e colar na área de texto do artigo, contudo, utilizando essa opção, caso hajam *links* no texto, estes serão perdidos e deverão ser criados novamente.

Durante a publicação de conteúdo é preciso observar algumas diretrizes de acessibilidade estabelecidas pelo e-MAG<sup>1</sup>:

- Recomendação 1.3 Utilizar corretamente os níveis de cabeçalho;
- Recomendação 1.5 Fornecer âncoras para ir direto a um bloco de conteúdo;
- Recomendação 1.7 Separar links adjacentes;
- Recomendação 3.2 Informar mudança de idioma no conteúdo;
- Recomendação 3.5 Descrever *links* clara e sucintamente;
- Recomendação 3.6 Fornecer alternativa em texto para as imagens do sítio;
- Recomendação 3.7 Utilizar mapas de imagem de forma acessível;
- Recomendação 3.8 Disponibilizar documentos em formatos acessíveis;
- Recomendação 3.9 Em tabelas, utilizar títulos e resumos de forma apropriada;
- Recomendação 3.10 Associar células de dados às células de cabeçalho em uma tabela;
- Recomendação 3.11 Garantir a leitura e compreensão das informações;
- Recomendação 3.12 Disponibilizar uma explicação para siglas, abreviaturas e palavras incomuns;
- Recomendação 5.1 Fornecer alternativa para vídeo;
- Recomendação 5.2 Fornecer alternativa para áudio;

Em relação à Recomendação 1.3 do e-MAG, os níveis de conteúdo são alterados na caixa marcada em destaque na imagem abaixo:

<sup>&</sup>lt;sup>1</sup> Modelo de Acessibilidade em Governo Eletrônico. Disponível em:

<sup>&</sup>lt;https://www.gov.br/governodigital/pt-br/acessibilidade-digital/modelo-de-acessibilidade>.

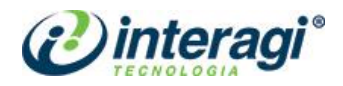

|                                                           |                                                          |                                                 |                                                             |                                                            |                                                          |                                          |                                                               |                                                                     |                                               |                                                         |                                                                      |                                                                            |   |                                                                                 | Editor                                                                     | Code                                                                  | Preview                                       | N   |
|-----------------------------------------------------------|----------------------------------------------------------|-------------------------------------------------|-------------------------------------------------------------|------------------------------------------------------------|----------------------------------------------------------|------------------------------------------|---------------------------------------------------------------|---------------------------------------------------------------------|-----------------------------------------------|---------------------------------------------------------|----------------------------------------------------------------------|----------------------------------------------------------------------------|---|---------------------------------------------------------------------------------|----------------------------------------------------------------------------|-----------------------------------------------------------------------|-----------------------------------------------|-----|
| 0                                                         |                                                          | 5                                               | C                                                           | в                                                          | I                                                        | U                                        | 율                                                             |                                                                     | ≣                                             | E                                                       | =                                                                    | Paragraph 🔻 Styles                                                         | • | 2 🕑                                                                             |                                                                            |                                                                       |                                               |     |
| Font                                                      | t famil                                                  | у                                               | ▼ Fo                                                        | ont siz                                                    | e                                                        | •                                        | <u>A</u>                                                      | <u> </u>                                                            | ×                                             | P                                                       | ß                                                                    | 🗸 Paragraph                                                                | ^ | ² ä <sub>A</sub> ▼                                                              | Ω —                                                                        |                                                                       |                                               |     |
| ۰T                                                        | ۳                                                        |                                                 | ۲                                                           | m                                                          |                                                          | •                                        |                                                               |                                                                     |                                               |                                                         |                                                                      | Address                                                                    |   | 68.C. A                                                                         | A                                                                          | 1                                                                     |                                               |     |
| EE                                                        | T                                                        |                                                 | H                                                           | -                                                          | ф,                                                       | 622                                      | •                                                             | abs                                                                 |                                               |                                                         |                                                                      | Preformatted                                                               |   |                                                                                 |                                                                            |                                                                       |                                               |     |
| Lore<br>tellus<br>puru<br>Susp<br>Aene<br>dolor<br>velit. | m ipsi<br>s quis<br>s at e<br>bendis<br>ean ve<br>r urna | um d<br>lacu<br>gesta<br>sse c<br>ehicu<br>dign | olor si<br>s. Dui<br>as effi<br>ondim<br>la telli<br>ilssim | it ame<br>s ullar<br>citur,<br>entun<br>us id v<br>orci, s | et, con<br>mcorp<br>lacus<br>n inter<br>viverra<br>sed m | isecte<br>mass<br>rdum<br>a imp<br>attis | etur ad<br>rna vit<br>a rutri<br>ipsum<br>erdiet.<br>nisi dia | ipiscing<br>ae porta<br>um felis,<br>et acco<br>Ut matt<br>am in ma | elit. [<br>quis<br>umsar<br>is ultr<br>auris. | Doneo<br>erisqu<br>luctus<br>n torto<br>icies r<br>Done | : malesi<br>ie, leo ti<br>s metus<br>or accun<br>isus, in<br>c ferme | Heading 1<br>Heading 2<br>Heading 3<br>Heading 4<br>Heading 5<br>Heading 5 |   | c enim dapi<br>in felis dui c<br>r, ac sceler<br>portis, felis<br>s ut pulvinai | bus tellus,<br>juis nisi. Cu<br>isque sem<br>sollicitudin<br>r nisi. Prae: | vel sodale<br>urabitur viv<br>vulputate<br>ultrices el<br>sent nec li | s enim<br>verra,<br>sed.<br>fficitur,<br>bero | ~   |
|                                                           |                                                          |                                                 |                                                             |                                                            |                                                          |                                          |                                                               | Pow                                                                 | ered                                          | by JC                                                   | E Core                                                               | Div                                                                        |   |                                                                                 |                                                                            |                                                                       |                                               |     |
| Path                                                      | p                                                        |                                                 |                                                             |                                                            |                                                          |                                          |                                                               |                                                                     |                                               |                                                         |                                                                      | Div Container                                                              |   |                                                                                 |                                                                            | Wo                                                                    | rds: 335                                      | //. |
| D                                                         | Módul                                                    | 0                                               | et M                                                        | lenu                                                       | 8                                                        | Cont                                     | ato                                                           | 📥 Eiel                                                              | -                                             |                                                         | iao                                                                  | Imagem III ()uebra de Págin                                                | ~ | 🗙 Leia Ma                                                                       | iis                                                                        |                                                                       |                                               |     |

Na Intranet CDRJ, devem ser utilizados dentro do campo de texto, apenas os níveis a partir do **Heading 3** (H3), pois o nível H1 é utilizado para denominar a Intranet e o nível H2 é utilizado para os títulos dos artigos.

Após essa etapa, utilize a barra de ferramentas, clicando em **Salvar** para salvar e continuar com a tela de publicação aberta, **Salvar & Fechar** para salvar e fechar a tela de publicação, **Salvar & Novo** para salvar e abrir nova tela de publicação; ou em **Cancelar** para cancelar a publicação.

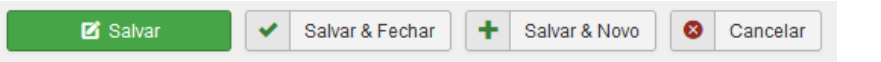

É importante observar que quando um artigo for aberto para edição, é obrigatório que ele seja fechado corretamente, sendo em **Salvar e Fechar** (quando houver edições) ou em **Cancelar** (quando não houver edições a serem salvas). Essa ação que um artigo fique bloqueado por um usuário.

Pronto, a publicação de um texto simples está concluída.

# 3.1.2 Buscar artigos

Caso seja necessário editar o texto após ter fechado a tela de publicação, é possível acessá-la das seguintes maneiras:

| C Artigos                                                |                                                                                                    | Ŷ                                      |
|----------------------------------------------------------|----------------------------------------------------------------------------------------------------|----------------------------------------|
| € Novo                                                   | ditar 🗸 Publicar 🛛 Despublicar 🖈 Destacar 🛱 Remover destaque 🛋 Arquivar 🗹 Desbloquear 🗉 Lote 🧮 Liveira                                                                                                    | <ul><li>Opções</li><li>Ajuda</li></ul> |
| Artigos           Categorias         Artigos em Destaque | Pesquisar     Commentas de Busca +     Limpar     ID decrescente       - Selecionar Estado -     •     - Selecionar Categoria -     - Selecionar Nivel de Acesso -     - Selecionar Autor -       - Selecionar Idioma -     •     - Selecionar Nivel de Acesso -     - Selecionar Autor - | 20 -                                   |
|                                                          | Estado     Título     Nivel de Acesso     Autor     Idioma     Data de criação     Acesso     Votos     Aval       1     Image: Categoria: Portarisa 352 (Apesão: portarisa-352)     Registered     Karoline Godente     Todos     09.08.21     Image: Categoria: Portarisa               | liações ID▼<br>0 2598                  |
|                                                          | Portaria 351 (Apeldo: portaria-351) Registered Karoline Godinho Todos 09.08.21                                                                                                    | 2597                                   |

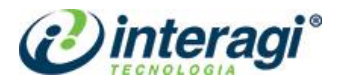

Em **Pesquisar** digite o título do texto que deseja editar e clique na lupa para filtrar, ou então, clique em **Ferramentas de Busca** para exibir as opções de filtro por **Estado**, **Categoria**, **Autor** ou **Marcador**. Para limpar os resultados da busca, clique no botão Limpar. É possível realizar busca utilizando uma das opções ou todas elas em conjunto.

Tendo encontrado a publicação a ser editada, clique sobre ela e, em seguida, a tela de cadastro de artigos será aberta. Faça as edições necessárias e novamente clique em uma das opções para salvar.

É permitido realizar ações em massa, ou seja, publicar, despublicar, arquivar ou excluir vários artigos de uma só vez. Para isso, basta selecionar os artigos clicando no *checkbox* de um por um ou utilizando a tecla *Shift* para selecionar artigos em sequência, e em seguida clicar no ícone da ação desejada na barra de ferramentas, conforme imagem abaixo.

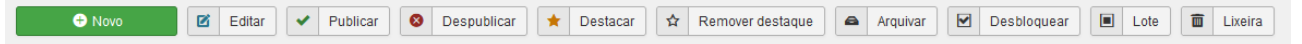

Para evitar que duas pessoas editem o mesmo artigo ao mesmo tempo, o sistema identifica os artigos que estão sendo utilizados por outros administradores colocando um cadeado antes do título. Para saber qual administrador está editando o artigo, basta colocar o *mouse* sobre o cadeado.

| C Artigos                         |       |                                               |                                                                        |                               |                           |                 |                             |               | Ŷ                                                |
|-----------------------------------|-------|-----------------------------------------------|------------------------------------------------------------------------|-------------------------------|---------------------------|-----------------|-----------------------------|---------------|--------------------------------------------------|
| Novo                              | 🗹 Edi | tar Y Publicar S                              | Despublicar 🗶 Destacar S                                               | Remover destaq                | ue Arquiv                 | ar 🗹 Desblo     | quear 🔳 Lote                | Lixeira       | Opções       Image: Ajuda                        |
| Artigos                           | e     | Pesquisar                                     | <b>Q</b> Ferramentas de                                                | Busca 👻 Limpa                 | ar                        |                 | ID de                       | ecrescente    | • 20 •                                           |
| Categorias<br>Artigos em Destaque |       | <ul> <li>➡ Estado</li> <li>■ ➡ ★ ➡</li> </ul> | Título<br>Portaria 352 (Apelido: portaria-352)<br>Categoría: Portarias | Nivel de Acesso<br>Registered | Autor<br>Karoline Godinho | Idioma<br>Todos | Data de criação<br>09.08.21 | Acessos Votos | Avaliações         ID •           0         2598 |
|                                   |       |                                               | Portaria 351 (Apelido: portaria-35<br>1)<br>Categoria: Portarias       | Registered                    | Karoline Godinho          | Todos           | 09.08.21                    | 0 0           | 0 2597                                           |
|                                   |       |                                               | Portaria 337 (Apelido: portaria-337)<br>Categoria: Portarias           | Registered                    | Karoline Godinho          | Todos           | 30.07.21                    | 0 0           | 0 2596                                           |

Caso o usuário informado seja o próprio administrador, significa que o artigo em questão não foi fechado, ou seja, no momento da publicação o administrador apenas salvou e conteúdo e fechou o navegador sem fechar o artigo. Neste caso, para retirar o bloqueio, basta clicar no cadeado ou

selecionar o artigo (na listagem de artigos) e clicar no botão **Desbloquear** bloqueio tiver sido feito por outro administrador com permissões diferentes, pode não ser possível fazer o desbloqueio dessa forma, neste caso, solicite a um administrador com permissões de Super User para realizar o desbloqueio.

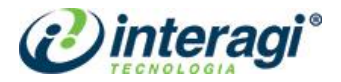

# 3.1.3 Inclusão de imagens ou fotos no artigo

Para incluir uma imagem ao longo de um texto, siga os passos indicados abaixo:

Posicione o cursor do *mouse* no local em que deseja inserir a imagem e em seguida clique no botão *Insert / Edit image*.

| •                 |                        | 1             | 9                     | C                        | в                         | I                             | U                     | [ <del>]</del>         | 5                      |                           | ≣                        | E                            | ≣                        | "                        | Parag                         | raph                          | •                | Styl            | es               |                 | •              | 2                  | ø             |                 |               |               |                 |                   |              |    |
|-------------------|------------------------|---------------|-----------------------|--------------------------|---------------------------|-------------------------------|-----------------------|------------------------|------------------------|---------------------------|--------------------------|------------------------------|--------------------------|--------------------------|-------------------------------|-------------------------------|------------------|-----------------|------------------|-----------------|----------------|--------------------|---------------|-----------------|---------------|---------------|-----------------|-------------------|--------------|----|
| Fo                | nt fan                 | nily          |                       | • Fo                     | ont siz                   | ze                            | •                     | A                      | •                      | <u> </u>                  | · 🗡                      | P                            | Ē                        |                          |                               |                               |                  | •               | := '             | • A2            | A²             | a a                | •             | Ω               | ] -           | _             |                 |                   |              |    |
| •¶                | T                      | •             |                       |                          | M                         |                               | •                     |                        |                        |                           | •                        |                              |                          | İ                        |                               |                               |                  |                 | A                | 66.99           | ABBR           | A.B.C              | -             | +               | A             | Ľ             | 1               |                   |              |    |
|                   | ſ                      |               | -                     | -                        |                           | )                             | 62                    | T                      |                        | abc.                      |                          |                              |                          |                          |                               |                               |                  |                 |                  |                 |                |                    |               |                 |               |               |                 |                   |              |    |
|                   |                        |               |                       |                          |                           |                               |                       |                        | In                     | sert im                   | age                      |                              |                          |                          |                               |                               |                  |                 |                  |                 |                |                    |               |                 |               |               |                 |                   |              | ^  |
| Lor<br>nec<br>sol | em ip<br>sem<br>icitud | erc<br>lin li | n do<br>is. N<br>berc | lor s<br>Iullar<br>o, no | it ame<br>n feug<br>n orn | et, con<br>giat ur<br>are lee | isect<br>na e<br>ctus | etur<br>u arc<br>pulvi | adip<br>:u te<br>nar ( | iscing<br>mpor<br>eget. I | elit.<br>portti<br>Integ | Donec<br>itor. Mi<br>er aliq | : accu<br>aecer<br>uam f | umsar<br>nas q<br>faucib | n porti<br>uis eli<br>ous lao | titor n<br>it vitae<br>oreet. | utrum.<br>e augi | . Don<br>ue iac | ec at<br>culis ( | lorer<br>dignis | n sag<br>sim s | ittis, s<br>it ame | susc<br>et et | ipit j<br>1 urr | usto<br>na. N | o in,<br>Mort | variu<br>bi her | is ero<br>ndrerit | s. Null<br>t | la |

| Image Manager                         |           |            |                                                                                                    |          |         |                 |                                         | ×                                                                                                |
|---------------------------------------|-----------|------------|----------------------------------------------------------------------------------------------------|----------|---------|-----------------|-----------------------------------------|--------------------------------------------------------------------------------------------------|
| Image Advanced                        |           |            |                                                                                                    |          |         |                 |                                         |                                                                                                  |
| URL                                   |           |            |                                                                                                    |          |         |                 |                                         |                                                                                                  |
| Alternate Text                        |           |            |                                                                                                    |          |         |                 |                                         | Lorem ipsum dolor sit amet,                                                                      |
| Dimensions                            | ×         | Proportion | al                                                                                                    |          |         |                 |                                         | consetetur sadipscing elitr, sed diam nonumy<br>eirmod tempor invidunt ut labore et dolore magna |
| Alignment                             | Not Set   |            | *                                                                                                    | Clear    | Not Set |                 | ÷                                       | aliquyam erat, sed diam voluptua.                                                                |
| Margin                                | Top Right | Bottom     | Left                                                                                                    | Equalize |         |                 |                                         |                                                                                                  |
| Border                                | Width 1   |            | \$ Style                                                                                                    | solid    | Colour  | <b>#</b> 000000 |                                         |                                                                                                  |
|                                       |           |            |                                                                                                    |          |         |                 |                                         |                                                                                                  |
| 🎓 / ( 13 folders, 0 files)            |           |            |                                                                                                    |          |         |                 |                                         | New Folder 🚯 Upload 🕜 Help                                                                       |
| Folde                                 | rs        | ↓A         | ↓ <sup>A</sup> Name                                                                                                    |          |         |                 | □ Q                                     | Details                                                                                          |
| 🝷 🏫 Home                              |           | î 🗆 🖿      | auditoria-interna                                                                                                    |          |         |                 | , i i i i i i i i i i i i i i i i i i i | ^                                                                                                |
| 🕨 🕨 auditoria-interna                 |           |            | avisos                                                                                                    |          |         |                 |                                         |                                                                                                  |
| avisos                                |           |            | botoes                                                                                                    |          |         |                 |                                         |                                                                                                  |
| botoes                                |           |            | conselho-de-etica                                                                                                    |          |         |                 |                                         |                                                                                                  |
| <ul> <li>conselho-de-etica</li> </ul> |           |            | documentos                                                                                                    |          |         |                 |                                         |                                                                                                  |
| <ul> <li>documentos</li> </ul>        |           |            | eventos                                                                                                    |          |         |                 |                                         |                                                                                                  |
| eventos                               |           |            | icones                                                                                                    |          |         |                 |                                         |                                                                                                  |
| icones                                |           |            | Institucional                                                                                                    |          |         |                 |                                         | •                                                                                                |
| <ul> <li>institucional</li> </ul>     |           | ~          | and a second second sec | Show All | ÷       |                 |                                         |                                                                                                  |
|                                       |           |            |                                                                                                    |          |         |                 |                                         | ★ Cancel                                                                                         |

#### Em seguida, abre-se a tela de cadastro de imagem:

Para manter a organização do *site*, sugere-se cadastrar as imagens na pasta referente à seção na qual a publicação estará. Caso a pasta desejada não exista, clique no botão *New folder* 

+ New Folder

para adicionar nova pasta.

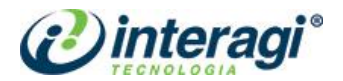

Observe que os nomes das pastas estão todos sem espaçamento e acentuação. Faça da mesma forma com as imagens e arquivos. Utilize apenas hífen ( - ) ou *underline* ( \_ ) para separar as palavras e dê preferência ao uso de caixa baixa. Selecione a pasta desejada e em seguida, clicar

no botão **Upload** para transferir a imagem de seu computador para o *site*.

Verifique que o campo em destaque na imagem abaixo mostra a pasta em que o administrador se encontra de forma a evitar que as imagens sejam anexadas em pastas erradas. Evite também cadastrar imagens e arquivos na pasta raiz, ou seja, na primeira pasta, para evitar o carregamento lento do *site*.

| Image Manager                      |                     |                                                                  | ×                                                                                                |
|------------------------------------|---------------------|------------------------------------------------------------------|--------------------------------------------------------------------------------------------------|
| Image Advanced                     |                     |                                                                  |                                                                                                  |
| URL                                |                     |                                                                  |                                                                                                  |
| Alternate Text                     |                     |                                                                  | Lorem ipsum dolor sit amet,                                                                      |
| Dimensions                         | ×                   | Proportional                                                     | consetetur sadipscing elitr, sed diam nonumy<br>eirmod tempor invidunt ut labore et dolore magna |
| Alignment                          | Not Set             | ♦ Clear +-Not Set                                                | aliquyam erat, sed diam voluptua.                                                                |
| Margin                             | Top Right           | Bottom Left 🗸 Equalize                                           |                                                                                                  |
| Border                             | Width 1             | ♦ Style solid ♦ Colour # 000000                                  |                                                                                                  |
|                                    |                     |                                                                  |                                                                                                  |
| 🟫 / noticias / 2022 / setembro / ( | 0 folders, 6 files) |                                                                  | New Folder 🏠 Upload 🕜 Help                                                                       |
| Folder                             | rs                  | $\Box$ $\downarrow_{z}^{A}$ $\downarrow_{z}^{A}$ Name $\Box$ $Q$ | Details                                                                                          |
| e 🕨 institucional                  |                     | ^ • …                                                            |                                                                                                  |
| u 🕨 multimidia                     |                     | Comunicado_CDURP_Interdicao_AV_Brasil.pdf                        |                                                                                                  |
| s 👻 🖿 noticias                     |                     | img-12.jpeg                                                      |                                                                                                  |
| ✓ → 2022                           |                     | novo-representante-minfra.png                                    |                                                                                                  |
| <ul> <li>agosto</li> </ul>         |                     | Saude-bucal-capa.jpg                                             |                                                                                                  |
| > 🖿 setembro                       |                     | Saude-bucal.jpg Saude-bucal-capa.jpg                             |                                                                                                  |
| 🕨 🖿 pasta-de-teste                 |                     | variola-dos-macacos.jpg                                          |                                                                                                  |
| <ul> <li>portarias</li> </ul>      |                     |                                                                  |                                                                                                  |
| programacao                        |                     | Show All \$                                                      |                                                                                                  |
|                                    |                     |                                                                  | X Cancel 📿 Refresh 🗸 Insert                                                                      |

Na tela a seguir, clique em **Browse** para pesquisar a imagem em seu computador ou arraste-a para a caixa abaixo. O Joomla permite que várias imagens sejam selecionadas de uma só vez, agilizando o processo de *upload* das imagens.

| Upload ×                                                                     | Upload ×                                                                     |
|------------------------------------------------------------------------------|------------------------------------------------------------------------------|
|                                                                              | 📓 portos-das-docas-movimentam-40-toneladas 🤅 jpg 97.46 KB 💼 🔷                |
| Drop files here<br>jpeg,jpg,png,gif,pdf<br>files up to <b>200 MB</b> in size | Drop files here<br>jpeg.jpg.png.gif,pdf<br>files up to <b>200 MB</b> in size |
| R Browse Dupload                                                             | R Browse Dupload                                                             |

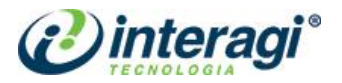

Neste momento, é importante ressaltar que caso tenha selecionado alguma imagem errada, clique no botão para excluí-la da listagem. Ou caso alguma das imagens esteja com nome inadeguado para publicação, clique sobre o nome para renomeá-la.

| Image Manager                 |                     |      |                                                                                                    |                  |                  |            |               |           |         |                 |    |                                                                                              | ×       |
|-------------------------------|---------------------|------|----------------------------------------------------------------------------------------------------|------------------|------------------|------------|---------------|-----------|---------|-----------------|----|----------------------------------------------------------------------------------------------|---------|
| Image Advanced                |                     |      |                                                                                                    |                  |                  |            |               |           |         |                 |    |                                                                                              |         |
| URL                           |                     |      |                                                                                                    |                  |                  |            |               |           |         |                 |    |                                                                                              |         |
| Alternate Text                |                     |      |                                                                                                    |                  |                  |            |               |           |         |                 |    | Lorem ipsum dolor sit amet,                                                                  |         |
| Dimensions                    | ×                   | / Pr | oportion                                                                                                    | al               |                  |            |               |           |         |                 |    | consetetur sadipscing elitr, sed diam nonumy<br>eirmod tempor invidunt ut labore et dolore m | agna    |
| Alignment                     | Not Set             |      |                                                                                                    |                  | \$               |            | Clear         |           | Not Set |                 | \$ | aliquyam erat, sed diam voluptua.                                                            |         |
| Margin                        | Top Right           | Во   | ottom                                                                                                    | Ŀ                | eft              | 🗸 Equa     | alize         |           |         |                 |    |                                                                                              |         |
| Border                        | Width 1             |      |                                                                                                    | \$               | Style            | solid      |               | ¢         | Colour  | <b>#</b> 000000 |    |                                                                                              |         |
|                               |                     |      |                                                                                                    |                  |                  |            |               |           |         |                 |    |                                                                                              |         |
|                               | ) folders, 7 files) |      |                                                                                                    |                  |                  |            |               |           |         |                 |    | New Folder 🚹 Upload 🕜                                                                        | Help    |
| Folder                        | S                   |      | ↓A                                                                                                    | ↓ <sup>A</sup> N | lame             |            |               |           |         |                 | Q  | Details                                                                                      |         |
| e 🕨 institucional             |                     | ^    | •                                                                                                    |                  |                  |            |               |           |         |                 |    | portos-das-docas-movimentam-40-ton                                                           | · 💼     |
| u 🕨 🖿 multimidia              |                     |      |                                                                                                    | Comu             | inicado_CDURP_   | Interdicad | o_AV_Brasil.p | df        |         |                 |    | Size: 97.46 KB                                                                               | ľ       |
| s 👻 🔚 noticias                |                     |      |                                                                                                    | img-1            | 2.jpeg           |            |               |           |         |                 |    | Dimensions: 1024 x 768                                                                       | 40<br>V |
| - 2022                        |                     |      |                                                                                                    | novo-            | representante-r  | minfra.pn  | g             |           |         |                 |    |                                                                                              | ~       |
| agosto                        |                     | 2    | A     A     A | porto            | s-das-docas-m    | ovimenta   | am-40-tonel   | ladas.jpg |         |                 |    |                                                                                              | ۲       |
| > 🖿 setembro                  |                     |      |                                                                                                    | Saude            | e-bucal-capa.jpg | 9          |               |           |         |                 |    |                                                                                              |         |
| pasta-de-teste                |                     |      |                                                                                                    | Saude            | e-bucal.jpg      |            |               |           |         |                 |    |                                                                                              |         |
| <ul> <li>portarias</li> </ul> |                     |      |                                                                                                    | variola          | a-dos-macacos    | jpg        |               |           |         |                 |    |                                                                                              |         |
| programacao                   |                     | ~    |                                                                                                    |                  |                  |            | Sh            | ow All    | ÷       |                 |    |                                                                                              |         |
|                               |                     |      |                                                                                                    |                  |                  |            |               |           |         |                 |    | 🗙 Cancel 📿 Refresh 🗸 In                                                                      | sert    |

Tendo finalizado a escolha das imagens, clique no botão Upload.

Observe que na coluna **Details** você encontra detalhes sobre o item selecionado na coluna do meio, como a pré-visualização e a barra de ferramentas com os itens a deletar, a renomear, copiar. X recortar e visualizar.

É importante observar que ações como deletar, renomear e recortar implicam em modificações no *site*, ou seja, caso o arquivo esteja vinculado a vários artigos, ao executar uma dessas ações é preciso alterar o caminho destes arquivos em cada um dos artigos, por isso, sugerimos que esse tipo de alteração seja feita apenas no momento da inserção da imagem.

Verifique que ainda na coluna **Details** há informações sobre o tamanho, última modificação, dimensão e pré-visualização da imagem selecionada. Atenção ao cadastrar imagens muito grandes, com mais de 1500 pixels, por exemplo, para que o *site* não fique muito pesado e a imagem não demore muito tempo para carregar impedindo que o usuário tenha acesso à ela de forma rápida. Já na hora de inserir a imagem no artigo, recomenda-se utilizar o tamanho máximo de **600 pixels** de largura para que não ultrapasse as bordas da área de texto

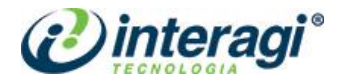

Após selecionar a imagem desejada alguns dos campos a seguir são automaticamente preenchidos como URL e *Dimensions*:

| Image Advanced |                                                                                   |                                                                                                  |
|----------------|-----------------------------------------------------------------------------------|--------------------------------------------------------------------------------------------------|
| URL            | images/noticias/2022/setembro/portos-das-docas-movimentam-40-toneladas.jpg        |                                                                                                  |
| Alternate Text | portos das docas movimentam 40 toneladas                                          | Lorem ipsum dolor sit amet,                                                                      |
| Dimensions     | 1024 × 768 V Proportional                                                         | consetetur sadipscing elitr, sed diam nonumy<br>eirmod tempor invidunt ut labore et dolore magna |
| Alignment      | Not Set    ClearNot Set                                                           | aliquyam erat, sed diam voluptua.                                                                |
| Margin         | Top Right Bottom Left 🛛 Equalize                                                  |                                                                                                  |
| Border         | Width         1         \$ Style         solid         \$ Colour         # 000000 |                                                                                                  |

Além desses campos é preciso que o administrador preencha o campo *Alternate Text* com uma breve explicação ou resumo sobre a imagem, pois é por meio do texto deste campo que os usuários PNE<sup>2</sup> terão acesso à imagem, conforme diretrizes estabelecidas pelo e-MAG.

O campo *Dimensions* pode ser editado, contudo, sempre mantenha o *checkbox Proportional* ativado para que a imagem não fique destorcida.

O campo *Alignment* é utilizado para determinar o alinhamento da imagem em relação ao texto, ao selecioná-lo a área ao lado vai mostrando automaticamente para o administrador como a imagem e o texto serão exibidos.

O campo *Margin* é utilizado para determinar margens entre a imagem e o texto, sendo possível ao usuário definir se as margens serão aplicadas acima (*Top*), abaixo (*Bottom*), à direita (*Right*) ou à esquerda (*Left*) da imagem. Desmarcando o campo *Equal Values* (valores equivalentes) torna-se possível determinar valores diferentes para cada um dos lados e ao manter esse campo ativo, o mesmo valor preenchido no primeiro campo será aplicado a todos os demais campos.

Não recomendamos a utilização dos outros campos dessa área, como borda e estilo, pois ao utilizar esses recursos, têm-se um resultado "grosseiro" na imagem.

Para incluir legenda na imagem, acesse a aba *Advanced*, conforme imagem abaixo:

No campo **Classes** escreva a palavra **caption** e no campo *Title* escreva a legenda desejada para a imagem.

Ao finalizar as configurações, clique em *Insert* para inserir a imagem no artigo.

<sup>&</sup>lt;sup>2</sup> Portadores de Necessidades Especiais

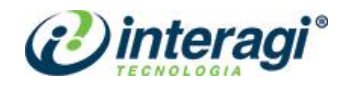

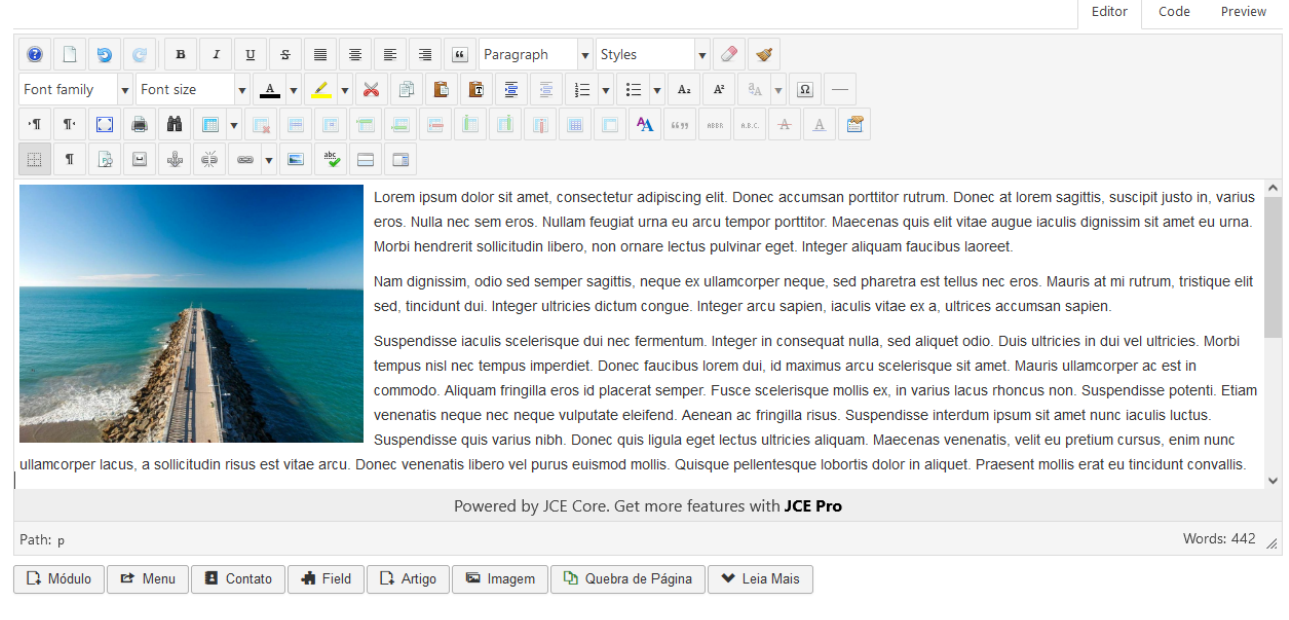

Ao finalizar as inserções, salve o artigo.

# 3.1.4 Inclusão de links ou documentos

Para inserir links ou documentos em alguma publicação siga os passos:

Selecione a frase ou palavra que deseja que o *link* ou documento fique disponível e clique no botão *Insert / Edit link*.

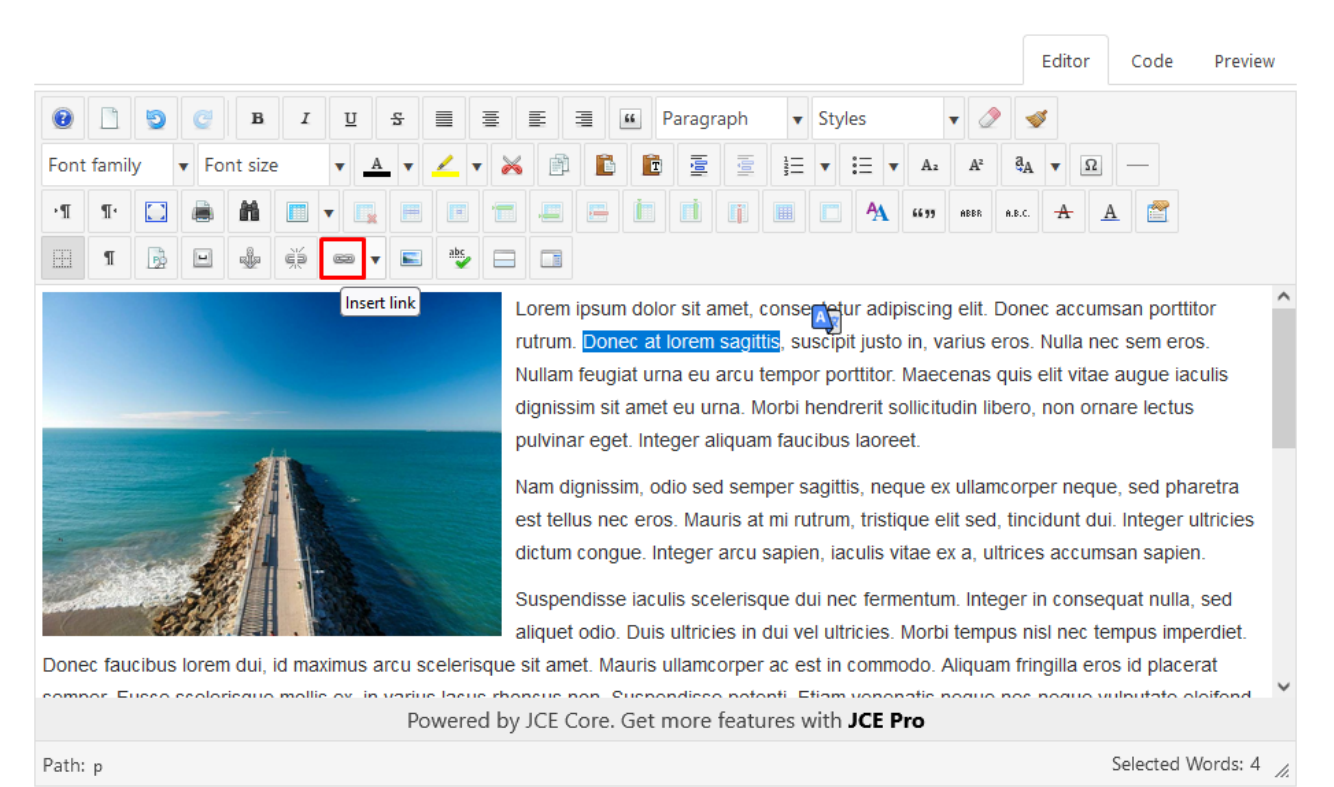

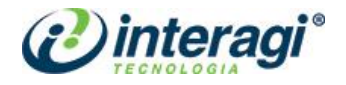

Há três formas de inserir um link:

a) Caso seja apenas um *link* que redireciona o usuário para outro *site*, basta colá-lo no campo URL.

| Link            | ×                        |
|-----------------|--------------------------|
| Link Advan      | ced Popups               |
| URL             |                          |
| Text            | Donec at lorem sagittis  |
| Search          | 🔍 Search 🔅               |
| 🕨 🖿 Con         | tacts                    |
| 🕨 🖿 Con         | tent                     |
| 🕨 🖿 Mer         | ıu                       |
| 🕨 🖿 Tag         | S                        |
|                 |                          |
|                 |                          |
| ē               |                          |
| Article Anchors | \$                       |
| Target          | Not Set 💠                |
| Title           |                          |
|                 | X Cancel 😮 Help 🗸 Insert |
|                 |                          |

**b)** Caso seja um documento, clique no botão i para procurá-lo. Neste momento, a inserção e/ou busca pelos documentos funciona da mesma forma que na inserção de imagens. Selecione a pasta desejada, clique no botão *Upload*, procure o documento no seu computador (lembre-se de renomeá-lo de forma adequada), selecione o documento e clique no botão *Insert*.

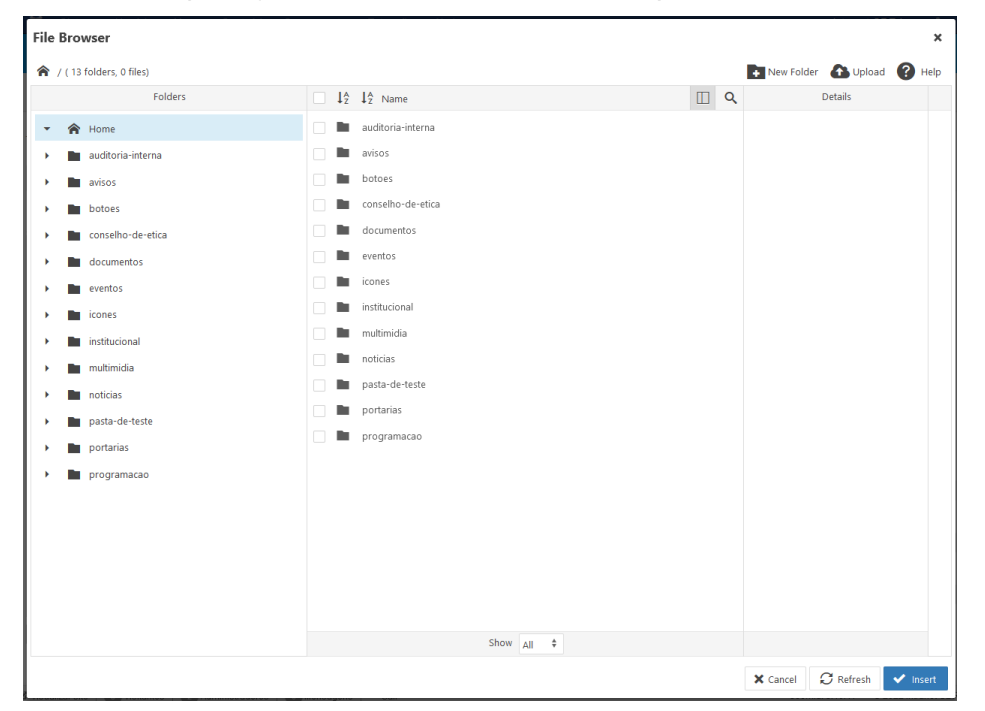

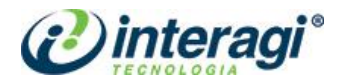

c) Caso seja *link* para um conteúdo do próprio *site*, no campo *Links* escolha a opção *Content* e faça a busca pelo conteúdo desejado, procurando pelas seções/categorias do *site*, ou então utilizando a barra *search*, conforme mostra imagem abaixo:

| Link          | ×                                                       |  |
|---------------|---------------------------------------------------------|--|
| Link Ad       | anced Popups                                            |  |
| URL           |                                                         |  |
| Text          | Donec at lorem sagittis                                 |  |
| Search        | 🔍 Search                                                |  |
| •             | ontacts                                                 |  |
| - 🖿           | ontent                                                  |  |
| -             | Acessibilidade / acessibilidade                         |  |
| C             | Acessibilidade / acessibilidade                         |  |
| •             | Clipping / clipping                                     |  |
| •             | Contatos / contatos                                     |  |
| •             | 🖿 Envie sugestão de pauta / envie-sugestao-de-pauta 🗸 🗸 |  |
| <             | >                                                       |  |
| Article Ancho | <u>s</u> <b>*</b>                                       |  |
| Target        | Not Set 💠                                               |  |
| Title         |                                                         |  |
|               | 🗙 Cancel 🔮 Help 🗸 Insert                                |  |

Após inserir o arquivo, artigo ou de endereço de outro *site* deve-se preencher o campo **Target**, que define a forma como o *link* ou documento será aberto. Quando o *link* se referir a um arquivo, documento ou endereço de outro *site* deve-se utilizar a opção **Open in new window** (para abrir em uma nova janela/aba), quando o *link* se referir a um artigo do próprio *site* deve-se utilizar a opção **Open in current window / frame** (para abrir na janela/aba atual).

O campo *Title* deve ser preenchido com um breve resumo ou explicação sobre o que se refere o documento, artigo ou *link* inserido para que os usuários PNE tenham acesso ao conteúdo disponibilizado.

Outra forma de incluir um artigo em um *link* é utilizar o botão Artigo localizado logo abaixo da caixa de texto. Ao clicar nesse botão, será aberta uma tela para busca de artigos com filtros. Caso essa maneira seja adotada, deve-se retornar às configurações do *link* para preencher corretamente o campo de **Alternate Text**.

|         |                                                           |      |                        |                 |        |          |      | _ |
|---------|-----------------------------------------------------------|------|------------------------|-----------------|--------|----------|------|---|
| Pesquis | ar                                                        | ٩    | Ferramentas de Busca 🗸 | Limpar          |        |          |      |   |
| Estado  | Título                                                    |      |                        | Nível de Acesso | Idioma | Data     | ID 🕶 |   |
| ~       | Portaria 352 (Apelido: portaria-3<br>Categoria: Portarias | 152) |                        | Registered      | Todos  | 09.08.21 | 2598 |   |
| ~       | Portaria 351 (Apelido: portaria-3<br>Categoria: Portarias | 151) |                        | Registered      | Todos  | 09.08.21 | 2597 |   |
| *       | Portaria 337 (Apelido: portaria-3<br>Categoria: Portarias | 137) |                        | Registered      | Todos  | 30.07.21 | 2596 |   |
| *       | Portaria 334 (Apelido: portaria-3<br>Categoria: Portarias | 134) |                        | Registered      | Todos  | 29.07.21 | 2593 |   |
| *       | Portaria 333 (Apelido: portaria-3<br>Categoria: Portarias | 133) |                        | Registered      | Todos  | 28.07.21 | 2592 |   |
| *       | Portaria 332 (Apelido: portaria-3<br>Categoria: Portarias | 132) |                        | Registered      | Todos  | 28.07.21 | 2591 |   |
| *       | Portaria 331 (Apelido: portaria-3<br>Categoria: Portarias | 31)  |                        | Registered      | Todos  | 28.07.21 | 2590 |   |
| *       | Portaria 330 (Apelido: portaria-3<br>Categoria: Portarias | 30)  |                        | Registered      | Todos  | 28.07.21 | 2589 |   |
| ~       | Portaria 329 (Apelido: portaria-3<br>Categoria: Portarias | (29) |                        | Registered      | Todos  | 28.07.21 | 2588 |   |
|         | Portaria 328 (Anelido: portaria 3                         | (28) |                        | Denistarad      | Todos  | 28.07.21 | 2587 |   |

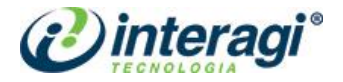

# 3.1.5 Inclusão de vídeos

Para incluir um vídeo dentro de um artigo, é necessário que ele esteja disponível no YouTube.

Acesse o vídeo que deseja publicar e clique com o botão direito em cima do vídeo e selecione a opção **Copiar código de incorporação**.

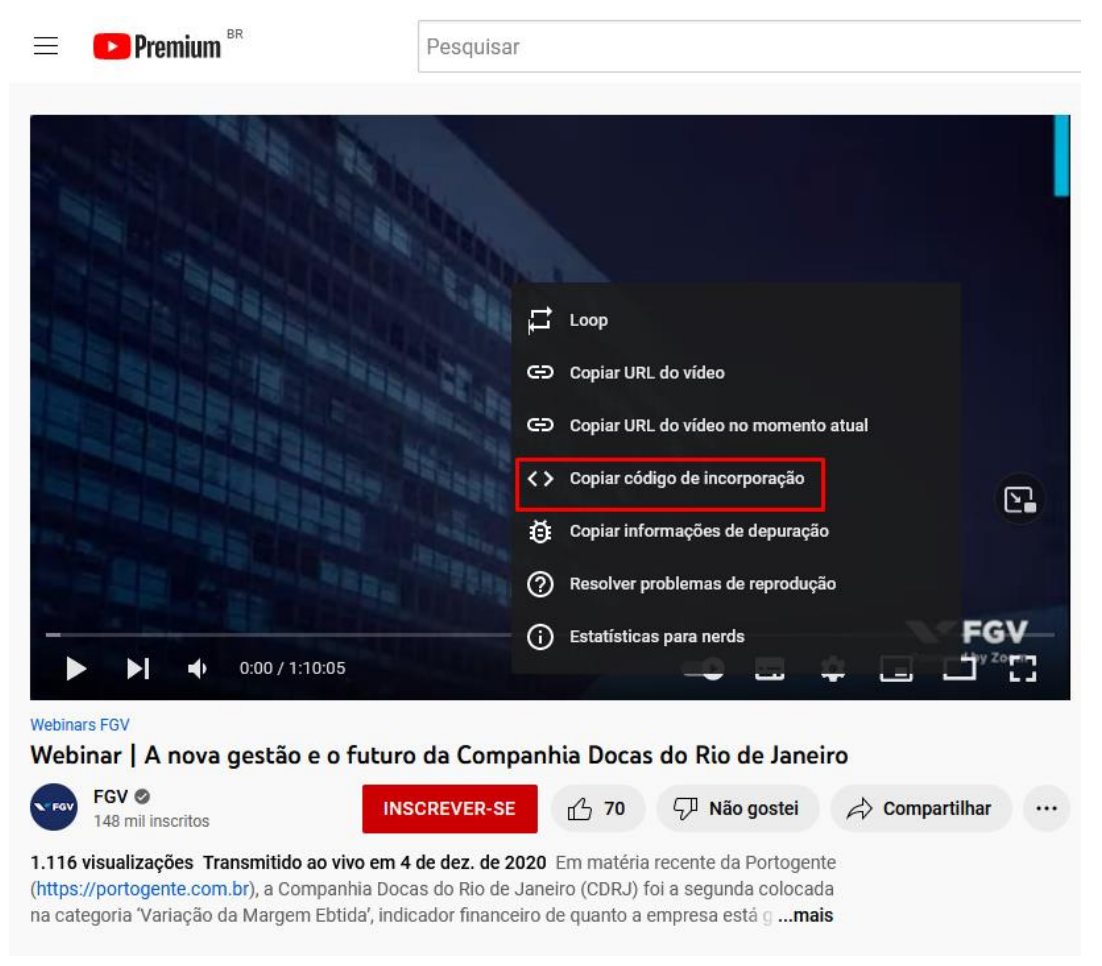

Em seguida, acesse o Sistema Joomla novamente, e no cadastro de artigo clique na aba **Code** cole o conteúdo na área de texto e clique na aba **Editor**. A partir deste momento, continue o cadastro de artigo normalmente.

**Nota:** para facilitar, caso já haja texto no artigo, posicione o cursor do *mouse* no local em que deseja inserir o vídeo e escreva algo que não tenha no restante do texto, exemplo: **CÓDIGO DO VÍDEO AQUI**. Em seguida, ao acessar a aba **Code**, procure por esta frase e a substitua pelo código HTML copiado do *YouTube*.

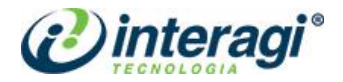

# 3.1.6 Especificações de artigos

#### 3.1.6.1 Notícias

Existem duas áreas de exibição dos artigos publicados na categoria de **notícias** na página inicial:

- **Destaques**: exibe em ordem cronológica os artigos marcados como destaque, apresentando imagem, data, tag, título e descrição;

- Últimas Notícias: exibe em ordem cronológica os artigos sem marcação de destaque, apresentando apenas data e título.

Existem três especificações de publicação para a categoria Notícias: Leia Mais, Imagem da Introdução, Destaque e Assunto.

#### a) Leia Mais

É o texto exibido na descrição da notícia tanto na página inicial, quanto na página de busca e não é exibido na íntegra do texto. O texto inserido anterior ao **Leia Mais**, será apresentado conforme ilustrado nas imagens a seguir (marcação em vermelho):

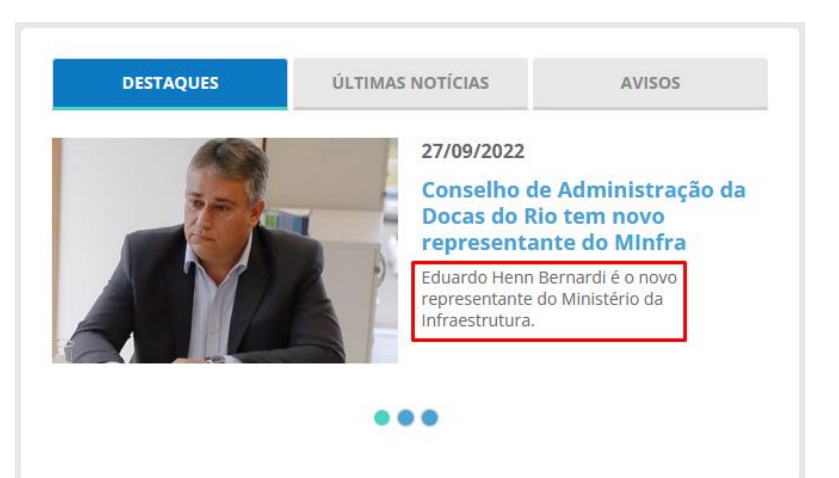

| NOTÍCIAS                                                                              |                                                         |                 |                                |         |  |  |  |
|---------------------------------------------------------------------------------------|---------------------------------------------------------|-----------------|--------------------------------|---------|--|--|--|
| Q FILTROS                                                                             |                                                         |                 |                                |         |  |  |  |
| Palavra-chave                                                                         | até                                                     |                 | Assunto                        | Filtrar |  |  |  |
|                                                                                       |                                                         |                 |                                |         |  |  |  |
| Resultados 1 - 20 de 45 ordenar por: alfabética   atualidade   relevância             |                                                         |                 |                                |         |  |  |  |
| 7/09/2022                                                                             |                                                         |                 |                                |         |  |  |  |
| Conselho de Administraçã                                                              | ío da Docas do Rio tem no                               | ovo represen    | tante do Minfra                |         |  |  |  |
| Eduardo Henn Bernardi é o novo re                                                     | presentante do Ministério da Infra                      | estrutura       |                                |         |  |  |  |
|                                                                                       |                                                         |                 |                                |         |  |  |  |
| 26/09/2022                                                                            |                                                         |                 |                                |         |  |  |  |
| 26/09/2022<br>Circular Normativa - CDRJ                                               | n° 32/2022/DIRAFI-CDRJ                                  |                 |                                |         |  |  |  |
| 26/09/2022<br><b>Circular Normativa - CDRJ</b><br>Rio de Janeiro, 26 de setembro de 2 | n° 32/2022/DIRAFI-CDRJ<br>022. O DIRETOR ADMINISTRATIVO | -FINANCEIRO con | nunica aos empregados que poss | uem     |  |  |  |

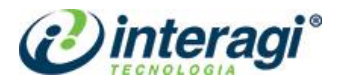

A inserção do Leia Mais é inserido na área de texto do artigo. Insira o texto da descrição no início do artigo e em seguida clique no botão **Leia Mais**, conforme imagem abaixo:

|       |         |      |         |        |      |        |       |       |       |      |         |                                                                                       |                                                                                     |                                                                               |                                                                                                    |                                                                                                |                                                                             |                                                                           |                                                                               |                                                                                                   |                                                                          | Ec                                                                            | litor                                                                                   | C                                                                                   | ode                                                                                              | Pr                                                                                           | eview                                        |
|-------|---------|------|---------|--------|------|--------|-------|-------|-------|------|---------|---------------------------------------------------------------------------------------|-------------------------------------------------------------------------------------|-------------------------------------------------------------------------------|----------------------------------------------------------------------------------------------------|------------------------------------------------------------------------------------------------|-----------------------------------------------------------------------------|---------------------------------------------------------------------------|-------------------------------------------------------------------------------|---------------------------------------------------------------------------------------------------|--------------------------------------------------------------------------|-------------------------------------------------------------------------------|-----------------------------------------------------------------------------------------|-------------------------------------------------------------------------------------|--------------------------------------------------------------------------------------------------|----------------------------------------------------------------------------------------------|----------------------------------------------|
| 0     |         | 9    | C       | в      | I    | U      | -5    | 5     |       | ≣    | E       | 3                                                                                     |                                                                                     | 56                                                                            | Forma                                                                                                    | t                                                                                              |                                                                             | •                                                                         | Sty                                                                           | es                                                                                                |                                                                          |                                                                               | •                                                                                       | 2                                                                                   | 4                                                                                                |                                                                                              |                                              |
| Font  | t famil | у    | ▼ Fo    | nt siz | e    | •      | A     | •     | 2     | •    | é       | þ                                                                                     | C                                                                                   | E                                                                             | Initial                                                                                                    |                                                                                                | 1123                                                                        | Ξ                                                                         | •                                                                             | IΞ                                                                                                | •                                                                        | Az                                                                            | A²                                                                                      | ą,                                                                                  | •                                                                                                | Ω                                                                                            | _                                            |
| ٠¶    | T.      |      |         | Ħ      |      | •      | x     |       | E     |      |         |                                                                                       |                                                                                     | h                                                                             | d                                                                                                    | n                                                                                              |                                                                             |                                                                           |                                                                               | 4                                                                                                 |                                                                          | 66 99                                                                         | ABBR                                                                                    | .A.B.C                                                                              | -4                                                                                               | - A                                                                                          |                                              |
| EE    | ¶       |      | •       | ÷      |      | 68     | •     |       | abc   |      |         |                                                                                       |                                                                                     |                                                                               |                                                                                                    |                                                                                                |                                                                             |                                                                           |                                                                               |                                                                                                   |                                                                          |                                                                               |                                                                                         |                                                                                     |                                                                                                  |                                                                                              |                                              |
| Mae   | cenas   | quis | elit vi | tae a  | ugue | iaculi | s dig | niss  | im si | t am | nsert l | Read                                                                                  | d Mo                                                                                | re                                                                            |                                                                                                    |                                                                                                |                                                                             |                                                                           |                                                                               |                                                                                                   |                                                                          |                                                                               |                                                                                         |                                                                                     |                                                                                                  |                                                                                              | ^                                            |
|       |         |      |         |        |      |        |       |       |       |      |         | Ē                                                                                     |                                                                                     |                                                                               |                                                                                                    |                                                                                                |                                                                             |                                                                           |                                                                               |                                                                                                   |                                                                          |                                                                               |                                                                                         |                                                                                     |                                                                                                  |                                                                                              |                                              |
|       |         |      |         |        |      | P      | owe   | erred | by    |      | ore     | acc<br>vari<br>por<br>pulv<br>sed<br>tellu<br>Inte<br>a, u<br>nec<br>ultri<br>-<br>Ge | ums<br>ius e<br>ttitoi<br>vina<br>I ser<br>us n<br>eger<br>ultric<br>: fen<br>icies | an p<br>eros. Mo<br>r ege<br>nper<br>ec er<br>ultric<br>es ao<br>ment<br>in d | orttito<br>Nulla<br>orbi he<br>et. Inte<br>sagitt<br>cos. Ma<br>cos. Ma | r rutr<br>nec :<br>ndre<br>ger a<br>ger a<br>s, ne<br>auris<br>ctum<br>an sa<br>tege<br>ultric | um.<br>sem<br>rit s<br>alique<br>que<br>at r<br>con<br>apie<br>r in<br>ies. | Do<br>erc<br>collid<br>iam<br>e ex<br>mi ru<br>igue<br>en. §<br>con<br>Mo | nec<br>os. I<br>citud<br>fau<br>culla<br>utru<br>e. In<br>Sus<br>sec<br>rbi 1 | at k<br>Nulla<br>din lil<br>din lil<br>dicibu<br>amcco<br>m, tr<br>tege<br>opend<br>uat r<br>temp | ore<br>m f<br>ber<br>s la<br>orpe<br>isti<br>isti<br>iss<br>liss<br>null | m sa<br>reug<br>ro, n<br>aore<br>er no<br>que<br>rcu<br>e ia<br>la, s<br>nisl | agittis<br>iat ur<br>on or<br>et. N<br>eque<br>elit s<br>sapie<br>culis<br>ed al<br>nec | s, sus<br>na ei<br>rnare<br>am di<br>, sed<br>, sed, ti<br>en, ia<br>scele<br>iquet | ccipit<br>u arc<br>lectu<br>gnis:<br>pha<br>incidi<br>culis<br>erisqu<br>erisqu<br>odic<br>us im | justo<br>tu tem<br>us<br>sim, o<br>retra e<br>unt du<br>vitae<br>ue dui<br>o. Duis<br>nperdi | in,<br>por<br>dio<br>est<br>ii.<br>ex<br>et. |
| Path: |         |      |         |        |      |        | e ne  | u     | ~y J  |      |         | 96                                                                                    | i in                                                                                | ore                                                                           | outui                                                                                                    | 00 11                                                                                          | in an                                                                       |                                                                           |                                                                               |                                                                                                   |                                                                          |                                                                               |                                                                                         |                                                                                     | W                                                                                                | ords:                                                                                        | 218 /                                        |

# b) Imagem da Introdução

É a imagem exibida na página inicial, que deve ser inserida no tamanho padrão de **460x300 pixels**.

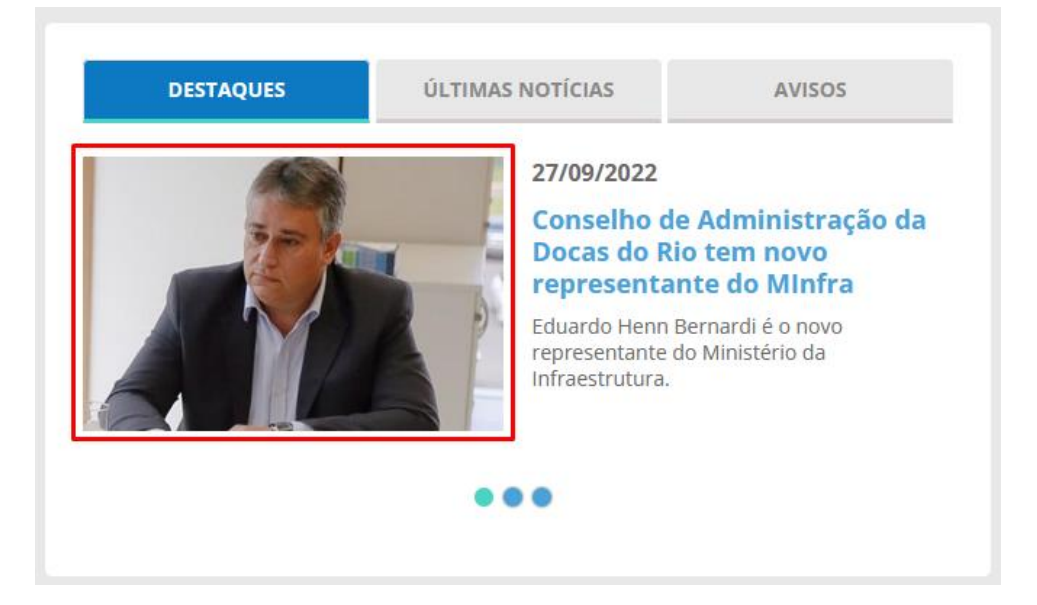

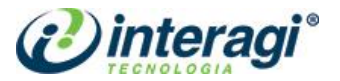

| Conteúdo Imagens e   | Links X Helix Blog Options Opções de Publicaçã | io Configurar Tela de Edição Permissões do Artigo |                                   |
|----------------------|------------------------------------------------|---------------------------------------------------|-----------------------------------|
| Imagem da Introdução | Selecionar 1 X                                 | Link A                                            |                                   |
| Imagem Flutuante     | Usar Global (Esquerda)                         | Texto do Link A                                   |                                   |
| Texto Alternativo    |                                                | Janela Destino da URL                             | Usar Global (Abrir na janela pai) |
| Legenda              |                                                |                                                   |                                   |

A inserção da imagem em destaque é feita pela aba Imagens e Links, conforme mostra a seguir:

No campo **Imagem da Introdução**, clique em **Selecionar** e será aberta a tela do repositório, conforme já apresentado anteriormente. Clique na pasta em que deseja inserir a imagem, ou então crie uma nova pasta, caso necessário. Depois clique sobre a imagem desejada e no botão **Insert**.

A janela será fechada automaticamente e o campo **Imagem da Introdução** será preenchido automaticamente. No campo **Texto Alternativo**, preencha com uma descrição da imagem que será utilizada pelos usuários PNE que não tem acesso à imagem.

#### c) Destaque

São os artigos exibidos na página inicial da categoria de Notícias e marcados como Destaque.

Para marcar um artigo como destaque, no campo **Destaque**, localizado na coluna à direita, selecione o botão **Sim**.

| Editor Code Preview     I I        I I                                                                                                    | Conteúdo    | Imagens e Links                                                                                                    | X Helix Blog Options        | Opções de Publicação       | Configurar Tela de Ec | dição Permissões do A | rtigo                    |
|----------------------------------------------------------------------------------------------------|-------------|----------------------------------------------------------------------------------------------------|-----------------------------|----------------------------|-----------------------|-----------------------|--------------------------|
| Image: Image:              |             |                                                                                                    |                             |                            | Editor                | Code Preview          | Estado                   |
| Image: Image:              |             |                                                                                                    |                             |                            |                       |                       | Publicado 👻              |
| Image: Image:              | Dont family | C B I                                                                                                    |                             | E 🗏 🖲 Paragraph            | ✓ Styles i= ✓ i= ✓ A  | v 🖉 🕩                 | Categoria *              |
| Image: Image:              |             |                                                                                                    |                             |                            | 3                     |                       | Notícias -               |
| Image: Image:              |             |                                                                                                    |                             |                            |                       |                       | Destaque                 |
| Acesso Registered Image: Image: I | II II.      |                                                                                                    |                             |                            |                       | 99 ABBR A.B.C.        | Sim Não                  |
| Image: Image:              | ¥ 🖀         |                                                                                                    |                             |                            |                       |                       |                          |
| A ligget odio. Duis ultricies in dui vel ultricies. Morbi tempus nisl nec tempus inperdiet.                                                                                                    | п           | di in a ci in a ci in | 📼 🔻 📰 👌                     |                            |                       |                       | Acesso                   |
| Lorem ipsum dolor sit amet, consectetur adipiscing elit.<br>Donec accumsan porttitor rutrum. Donec at lorem sagittis,<br>suscipit justo in, varius eros. Nullam nec sem eros. Nullam<br>feugiat urna eu arcu tempor porttitor. Maecenas quis elit vitae<br>augue iaculis dignissim sit amet eu urna. Morbi hendrerit<br>sollicitudin libero, non ornare lectus pulvinar eget. Integer<br>aliquam faucibus laoreet. Nam dignissim, odio sed semper<br>sagittis, neque ex ullamcorper neque, sed pharetra est tellus<br>nec eros. Mauris at mi rutrum, tristique elit sed, tincidunt dui.<br>Integer ultricies dictum congue. Integer arcu sapien, iaculis<br>vitae ex a, ultrices accumsan sapien. Suspendisse iaculis<br>scelerisque dui nec fermentum. Integer in consequat nulla,<br>aliquet odio. Duis ultricies. Morbi tempus nisl nec tempus imperdiet.                                                                                                    |             |                                                                                                    |                             |                            |                       | ^                     | Registered               |
| Donec accumsan portitor rutrum. Donec at lorem sägittis, suscipit justo in, varius eros. Nullam feugiat urna eu arcu tempor portitor. Maecenas quis elit vitae augue iaculis dignissim sit amet eu urna. Morbi hendrerit solicitudin libero, non ornare lectus pulvinar eget. Integer aliquam faucibus laoreet. Nam dignissim, odio sed semper sagittis, neque ex ullamcorper neque, sed pharetra est tellus nec eros. Mauris at mi rutrum, tristique elit sed, tincidunt dui. Integer ultricies dictum congue. Integer arcu sapien, iaculis vitae ex a, ultrices accumsan sapien. Suspendisse iaculis scelerisque dui nec fermentum. Integer in consequat nulla,       Marcadores         aliquet odio. Duis ultricies in dui vel ultricies. Morbi tempus nisl nec tempus imperdiet.       si lorem sagittis, neque ex ultamcorper neque, sed pharetra est tellus nec eros. Mauris at mi rutrum, tristique elit sed, tincidunt dui. Integer ultricies dictum congue. Integer arcu sapien, iaculis scelerisque dui nec fermentum. Integer in consequat nulla,       Note                                                                                                    |             |                                                                                                    |                             | Lorem ipsum dolor sit a    | met, consectetur ac   | dipiscing elit.       | Idioma                   |
| Subclipit justo in, varius eros. kulia nec seni eros. kulia nec seni eros seni eros. kulia nec seni eros seni eros. kulia nec seni eros seni eros. kulia nec seni eros seni eros seni eros. kulia nec seni eros seni eros seni eros seni eros seni eros sen              |             |                                                                                                    |                             | Donec accumsan porttit     | or rutrum. Donec a    | it lorem sagittis,    | Todos                    |
| aliguet odio. Duis ultricies in dui vel ultricies. Morbi tempus nisl nec tempus imperdiet.       Nate cadores       Marcadores         Type or select some tags       Note         Image: Integration of the sector of the sector of tempus nisl nec tempus imperdiet.       Note                                                                                                    |             |                                                                                                    |                             | fougiat urpa ou arou tor   | eros. Nulla nec sen   | conas quis olit vitao |                          |
| aliguet odio. Duis ultricies in dui vel ultricies. Morbi tempus nisl nec tempus imperdiet.                                                                                                    |             |                                                                                                    |                             | auque iaculis dignissim    | sit amet eu urna. M   | Iorbi bendrerit       | Marcadores               |
| aliquet odio. Duis ultricies in dui vel ultricies. Morbi tempus nisl nec tempus imperdiet.                                                                                                    |             | 44                                                                                                    |                             | sollicitudin libero, non o | mare lectus nulvina   | ar eget Integer       | Type or select some tags |
| aliquet odio. Duis ultricies in dui vel ultricies. Morbi tempus nisl nec tempus nisl nec tempus imperdiet.       Note                                                                                                    |             |                                                                                                    |                             | aliquam faucibus laoree    | t Nam dignissim o     | dio sed semper        |                          |
| aliquet odio. Duis ultricies in dui vel ultricies. Morbi tempus nisl nec tempus imperdiet.       Auris at mi rutrum, tristique elit sed, tincidunt dui.       Observação da Versão                                                                                                    |             | 4                                                                                                    |                             | sagittis, neque ex ullam   | corper neque, sed     | pharetra est tellus   | Note                     |
| Integer ultricies dictum congue. Integer arcu sapien, iaculis<br>vitae ex a, ultrices accumsan sapien. Suspendisse iaculis<br>scelerisque dui nec fermentum. Integer in consequat nulla,<br>aliquet odio. Duis ultricies in dui vel ultricies. Morbi tempus nisl nec tempus imperdiet.                                                                                                    | -           |                                                                                                    | 14 A                        | nec eros. Mauris at mi r   | utrum, tristique elit | sed, tincidunt dui.   |                          |
| vitae ex a, ultrices accumsan sapien. Suspendisse iaculis<br>scelerisque dui nec fermentum. Integer in consequat nulla,<br>aliquet odio. Duis ultricies in dui vel ultricies. Morbi tempus nisl nec tempus imperdiet.                                                                                                    |             |                                                                                                    | 1+3                         | Integer ultricies dictum   | conque. Integer arc   | u sapien, iaculis     | Obasana ža da Mara ža    |
| scelerisque dui nec fermentum. Integer in consequat nulla,<br>aliquet odio. Duis ultricies in dui vel ultricies. Morbi tempus nisl nec tempus imperdiet.                                                                                                    | and the     |                                                                                                    | 1 Stere                     | vitae ex a, ultrices accu  | msan sapien. Susp     | endisse iaculis       | Observação da versão     |
| aliquet odio. Duis ultricies in dui vel ultricies. Morbi tempus nisl nec tempus imperdiet.                                                                                                    |             |                                                                                                    | 123051                      | scelerisque dui nec fern   | nentum. Integer in d  | consequat nulla,      |                          |
|                                                                                                    | d aliquet o | odio. Duis ultricies in                                                                                                    | dui vel ultricies. Morbi te | empus nisl nec tempus impe | erdiet.               |                       |                          |

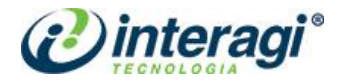

#### d) Assunto das notícias

O assunto é exibido ao lado da data, na página inicial, e também na página de todas as notícias, como filtro de busca, conforme imagens a seguir:

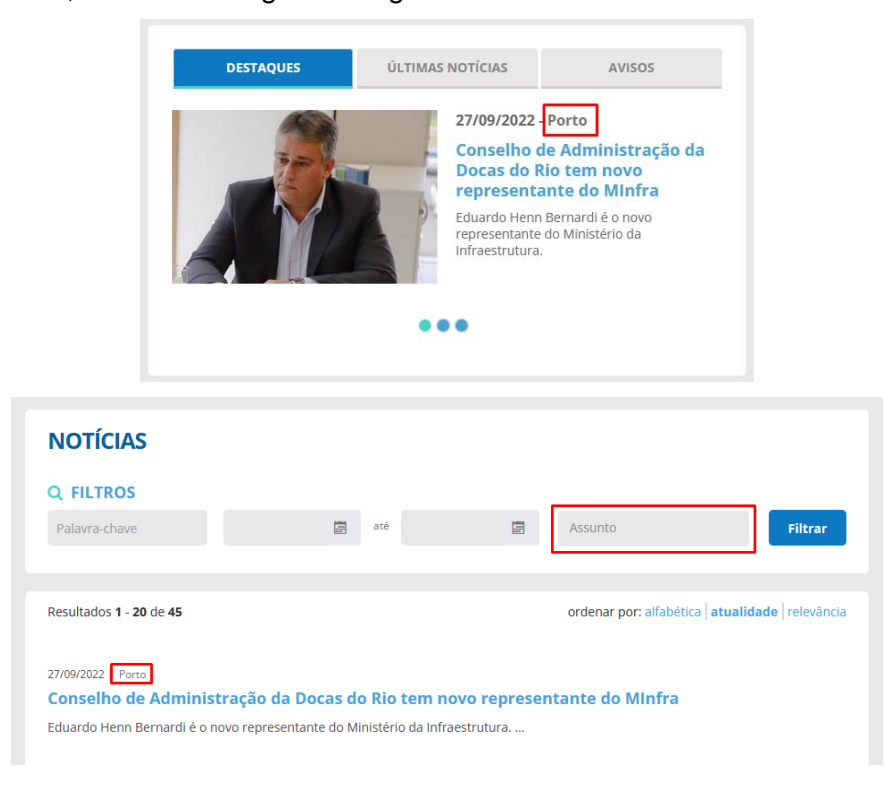

Para adicionar um assunto em uma notícia, preencha o campo **Marcadores**, localizado na lateral à direita. É importante observar que somente os assuntos que contam com o termo **Notícias** no início é que serão exibidos na página de busca. Caso o assunto desejado não esteja disponível, acesse o **Capítulo Marcadores** para saber cadastrar um novo.

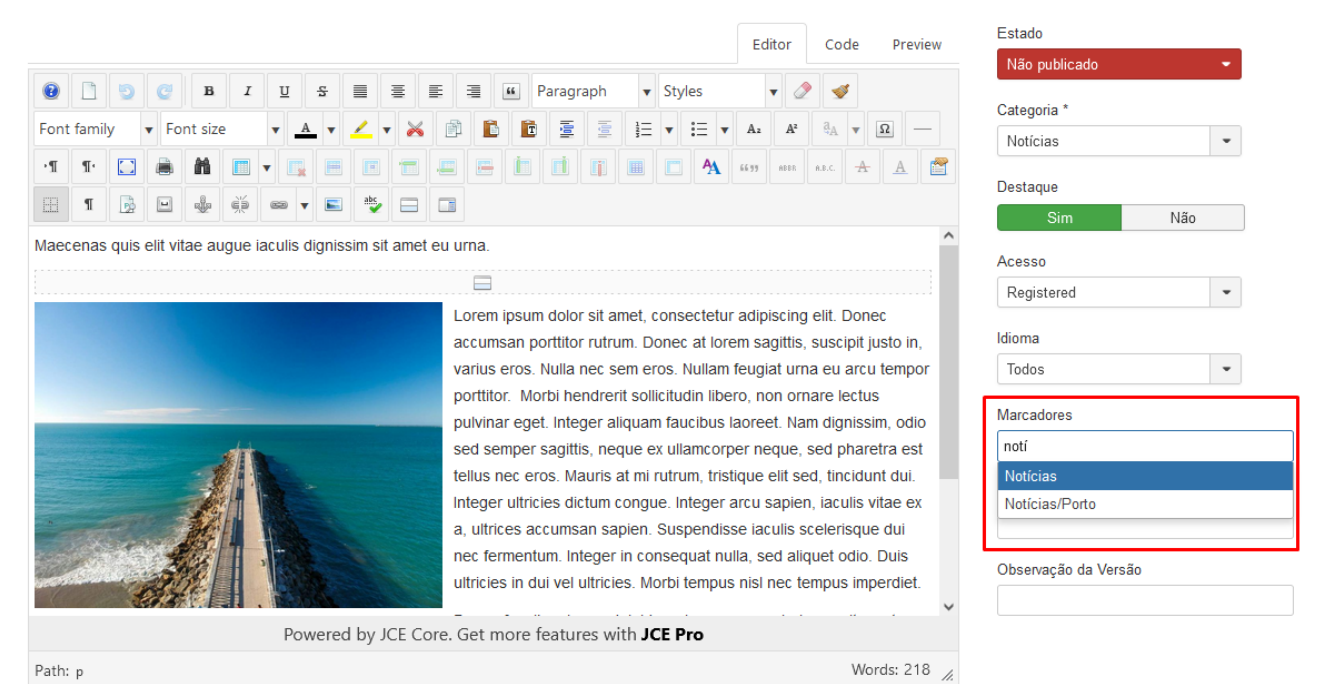

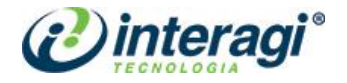

#### 3.1.6.2 Portarias

Os artigos publicados na categoria **Portarias** devem contar com os seguintes campos preenchidos: título, objeto, marcador, arquivo e data, para que seja exibido corretamente no site:

| Portaria CD            | RJ 401                      |                                                        |       |
|------------------------|-----------------------------|--------------------------------------------------------|-------|
| Data: 26/09/20         | 2                           |                                                        |       |
| <b>Objeto:</b> Alterar | Processo Administrativo San | cionador - PAS (Ref. Processo nº 50905.003731/2022-13) |       |
| 27/09/2022 16:         | 1 SEI/MINFRA - 6254220 - Po | rtaria - CDRJ COMPANHIA DOCAS DO RIO DE JANEIRO POR    | TARIA |
| DRJ Nº 401, DE         | 27 DE SETEMBRO DE 2022 A    | lterar Processo                                        |       |
| Tipo: Portaria C       | DRI                         |                                                        |       |

O nome da portaria deve ser preenchido no campo **Título**, o objeto deve ser preenchido no campo **Descrição**. O tipo de portaria deve ser preenchido no campo **Marcador** e, assim como em Notícias, é preciso que o marcador tenha o termo "portaria" no início, para que a busca funcione corretamente.

| Título * Portaria 352 |                                                 | Apelido                   | portaria-352                                                                    |
|-----------------------|-------------------------------------------------|---------------------------|---------------------------------------------------------------------------------|
| Conteúdo Imagens e Li | nks 🛛 🗶 Helix Blog Options Opções de Publicação | Configurar Tela de Edição | Permissões do Artigo                                                            |
| Imagem da Introdução  | <ul> <li>Selecionar</li> <li>X</li> </ul>       | Link A                    |                                                                                 |
| Imagem Flutuante      | Usar Global (Esquerda)                          | Texto do Link A           |                                                                                 |
| Texto Alternativo     |                                                 | Janela Destino da URL     | Usar Global (Abrir na janela pai)                                               |
| Legenda               |                                                 |                           |                                                                                 |
|                       |                                                 | Documento                 | <ul> <li>/cdrj-intranet/imag</li> <li>Selecionar</li> <li>Selecionar</li> </ul> |
| Imagem do Artigo      | Selecionar 1 X                                  |                           |                                                                                 |
| Imagem Flutuante      | Usar Global (Esquerda) 🔹                        | Link C                    |                                                                                 |
| Texto Alternativo     |                                                 | Texto do Link C           |                                                                                 |
| Legenda               |                                                 | Janela Destino da URL     | Usar Global (Abrir na janela pai) 💌                                             |

O arquivo da portaria deve ser preenchido na aba **Imagens e Links**, no campo **Documento**. Ao clicar em selecionar será aberto o repositório, como já exibido anteriormente, lembre-se de cadastrar o arquivo na pasta correta.

A data da portaria deve ser preenchida no aba **Opções de Publicação**, nos campos de **Iniciar Publicação** e **Criado em**.

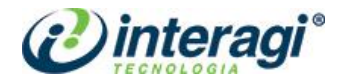

# 3.1.6.3 Publicações e Documentos

Os artigos publicados na categoria **Publicações e Documentos** devem contar com as seguintes informações: título, descrição, ano, seção, tipo e arquivo, conforme mostra a imagem abaixo:

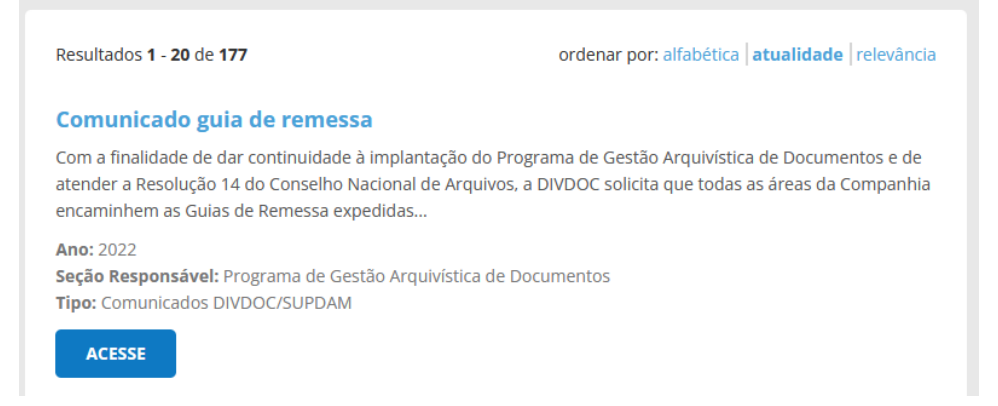

O nome do documento deve ser preenchido no campo **Título**, a descrição não é obrigatória, mas caso exista, deve ser preenchida no campo de texto do artigo. A seção responsável exibe o item marcado no campo **Categoria** e o tipo deve ser preenchido no campo **Marcador** e, assim como em Notícias, é preciso que o marcador tenha o termo "documentos" no início, para que a busca funcione corretamente.

| Título * Comunicado guia de rem                                                                                                    | essa                                                                                                    | Apelido comunic                                                              | ado-guia-de-remessa                                                                                                    |
|----------------------------------------------------------------------------------------------------|----------------------------------------------------------------------------------------------------|------------------------------------------------------------------------------|----------------------------------------------------------------------------------------------------|
| Conteúdo Imagens e Links X Helix                                                                                                    | Blog Options Opções de Publicação Configura                                                                                                    | r Tela de Edição Perm                                                        | issões do Artigo                                                                                                    |
| Image: Constraint of the system         Image: Constraint of the system         Image: Constraint of the system <td>Edit<br/>S S S S M Paragraph S S<br/>V C V X P D D S S S S V<br/>P C V X P D D S S S S S<br/>P C V X P D D S S S S S S<br/>P C V X P D D S S S S S S<br/>P C V X P D D S S S S S S S S S S S S S S S S S</td> <td>cr Code Preview<br/>yles V V<br/>I V V<br/>V V<br/>V V<br/>V V<br/>V V<br/>V V<br/>V</td> <td>Estado Publicado Categoria * Categoria * Programa de Gestão Arquiv • Destaque Sim Não Acesso Registered Idioma Todos Marcadores Documentos/Comunicados DIVDOC/SUPDAM</td> | Edit<br>S S S S M Paragraph S S<br>V C V X P D D S S S S V<br>P C V X P D D S S S S S<br>P C V X P D D S S S S S S<br>P C V X P D D S S S S S S<br>P C V X P D D S S S S S S S S S S S S S S S S S | cr Code Preview<br>yles V V<br>I V V<br>V V<br>V V<br>V V<br>V V<br>V V<br>V | Estado Publicado Categoria * Categoria * Programa de Gestão Arquiv • Destaque Sim Não Acesso Registered Idioma Todos Marcadores Documentos/Comunicados DIVDOC/SUPDAM |

O arquivo do documento deve ser preenchido na aba **Imagens e Links**, no campo **Documento**. Ao clicar em selecionar será aberto o repositório, como já exibido anteriormente, lembre-se de cadastrar o arquivo na pasta correta.

O ano do documento será obtido a partir da data preenchida na aba **Opções de Publicação**, nos campos de **Iniciar Publicação** e **Criado em**.

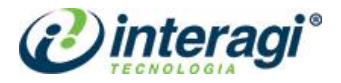

#### **3.2 CATEGORIAS**

Para criar, editar ou excluir categorias o administrador deve clicar sobre o ícone **Conteúdo** no menu principal e em seguida em **Categorias**. Ao abrir a tela das **Categorias** observe que assim como em Artigos, também é organizads em listagem e também possui ferramenta de busca e filtro.

As categorias são utilizadas para agrupar os artigos do *site*. Para criar uma nova categoria, clique no botão **Novo** na barra de ferramentas superior. Em seguida, basta preencher o campo **Título**, com o nome da categoria. Caso essa categoria deva ser criada dentro de outra categoria, basta preencher o campo **Pai**.

Ao finalizar as configurações de categoria, utilize a barra de ferramentas para salvá-la.

#### 3.3 MÍDIA

A área de Mídia nada mais é que o repositório de arquivos e imagens do site. Utilizamos essa área para fazer *upload* de arquivos, documentos ou imagens sem a necessidade de publicá-los ou anexá-los à um artigo de imediato.

Para acessá-la, clique sobre o ícone **Conteúdo** no menu principal e em seguida **Mídia**. Ao abrir a tela de **Mídia** observe que diferentemente da estrutura dos Artigos e Categorias, é organizado em pastas. Observe também que essas pastas são as mesmas já apresentadas no cadastro de imagens e documentos.

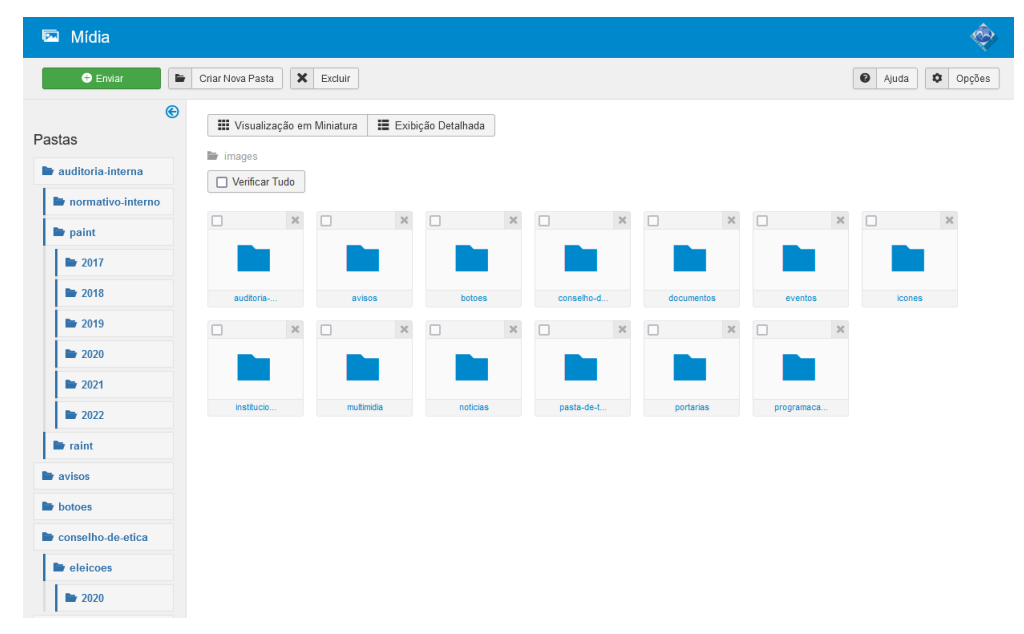

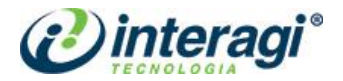

Para incluir um arquivo, selecione a pasta desejada e clique no botão **Enviar**, no topo da página e em seguida, faça o upload dos arquivos clicando em **Escolher arquivos**. Em seguida escolha os arquivos desejados e clique em **Iniciar Envio**.

| Enviar Arquivo | Procurar    | Nenhum arquivo selecionado. | 🎿 Iniciar Envio |  |  |
|----------------|-------------|-----------------------------|-----------------|--|--|
| Tamanho máxi   | mo para env | io: 100,00 MB               |                 |  |  |

Para criar novas pastas, basta se guiar pelo caminho em destaque na imagem abaixo e em seguida clicar no botão **Criar Pasta**. É importante que o administrador sempre verifique se a nova pasta ou conteúdo estão sendo criados ou inseridos nos locais certos.

| 🖾 Mídia           |                                                                            |  |
|-------------------|----------------------------------------------------------------------------|--|
| 🕀 Enviar          | Criar Nova Pasta Excluir                                                   |  |
| Pastas            | 🗱 Visualização em Miniatura 🛛 🗮 Exibição Detalhada                         |  |
| auditoria-interna | Enviar Arquivo Procurar Nenhum arquivo selecionado. <b>1</b> Iniciar Envio |  |
| normativo-interno | Tamanho maximo para envio: 100,00 MB                                       |  |
| 🖿 paint           | images/portarias                                                           |  |
| <b>2017</b>       | Verificar Tudo                                                             |  |
| 2018              |                                                                            |  |
| 2019              |                                                                            |  |
| 2020              |                                                                            |  |
| 2021              | cdrj consad dirpre                                                         |  |
| 2022              |                                                                            |  |

Para excluir um arquivo ou pasta, basta clicar no X ou para ações em massa, selecionar as pastas/arquivos que deverão ser excluídos e em seguida clicar no botão **Excluir** na barra de ferramentas superior.

**Nota:** observe atentamente as ações de exclusão realizadas nessa área, pois elas não poderão ser desfeitas e não há aviso questionando se tem certeza sobre a ação. A ação é realizada imediatamente ao clique.

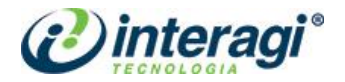

#### **4 COMPONENTES**

Para gerenciar os componentes do *site*, o administrador deve acessar o item **Componentes** no menu principal e em seguida escolher o componente que deseja editar. O administrador de conteúdo não poderá criar ou excluir componentes, mas apenas editar as informações existentes.

É imprescindível que o administrador de conteúdo faça alterações apenas nos campos indicados, pois os componentes possuem configurações específicas. A alteração de campos não indicados neste manual pode desconfigurar a página inicial do Portal ou da Intranet.

#### 4.1 ACESSO RÁPIDO

O componente de Acesso Rápido gerencia os itens disponíveis na área de mesmo nome na página inicial:

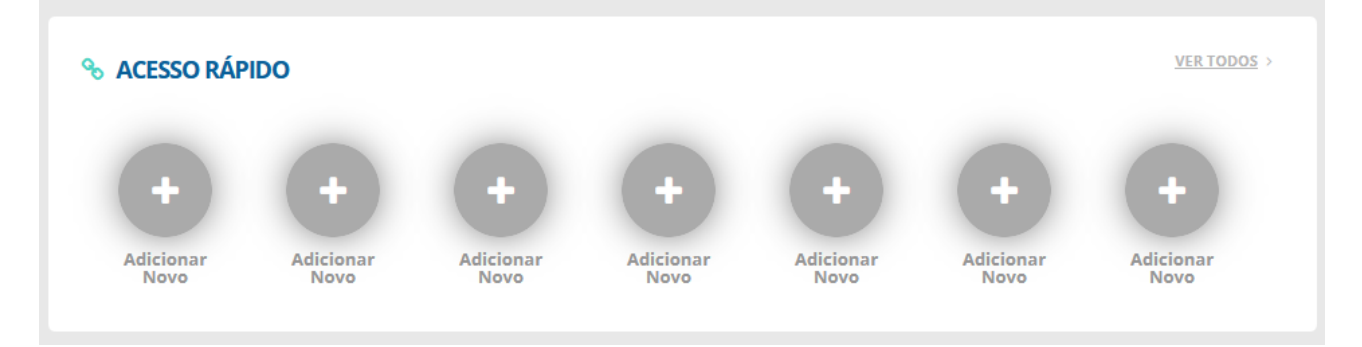

Ao acessar o componente, a tela será exibida de forma semelhante às telas já apresentadas no **Capítulo de Conteúdos**.

| Acesso Rápido         |          |       |                                                                                                    |     |                        |                                                                                                    | Ŷ           |
|-----------------------|----------|-------|----------------------------------------------------------------------------------------------------|-----|------------------------|----------------------------------------------------------------------------------------------------|-------------|
| 🕈 Novo 🕒              | Duplicar | Ø     | Editar                                                                                                    | Put | olicar 🛛 😣 Despublicar | Arquivar 🗹 Desbloquear                                                                                   | Opções      |
| Acesso Rápido         | Pesq     | uisar |                                                                                                    |     | <b>२ ×</b>             | Estado 💌 Decrescente                                                                                     | - 20 -      |
| Filtrar               | \$       |       | Estado 💌                                                                                                    | ID  | Titulo                 | Link                                                                                                    | Imagem      |
| - Selecionar Ectado - | 1        |       | ✓                                                                                                    | 72  | AJUS                   | https://sistema.ajus.com.br                                                                              | A           |
| - Selecional Estado - | 1        |       | ✓                                                                                                    | 73  | Compras                | https://www.gov.br/compras/pt-br                                                                         | ۲.          |
|                       | 1        |       | ✓                                                                                                    | 69  | SISFER                 | http://sisfer.portosrio.gov.br/                                                                          | Ð           |
|                       | 1        |       | <ul><li>✓</li></ul>                                                                                                    | 78  | Protocolo (antigo)     | http://ntserver4.portosrio.gov.br/login2.asp                                                             | -           |
|                       | 1        |       | <ul><li>✓</li></ul>                                                                                                    | 66  | RH Web                 | https://rh.portosrio.gov.br/RH_PRD                                                                       |             |
|                       | 1        |       | ✓                                                                                                    | 75  | Help Desk              | http://extranet.interagi.com.br:8084/cdrj-intranet<br>/index.php?option=com_content&view=article&id=2239 | 4           |
|                       | 1        |       | <ul><li>✓</li></ul>                                                                                                    | 71  | PSP - Porto sem Papel  | http://www.portosempapel.gov.br                                                                          | â           |
|                       | 1        |       | <b>~</b>                                                                                                    | 68  | SEI                    | https://sei.infraestrutura.gov.br/                                                                       |             |
|                       | 1        |       | <ul> <li>Image: A start of the start of the start of</li></ul> | 77  | SIGEP Rio              | http://sigep.rio1.portosrio.gov.br                                                                       | <b>—</b>    |
|                       | 1        |       | <                                                                                                    | 74  | SGAD                   | https://sgad.portosrio.gov.br                                                                            | <b>A</b> == |
|                       |          |       | ✓                                                                                                    | 70  | Banco do Brasil        | https://www.bb.com.br                                                                                    | Θ           |

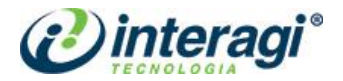

Na tela de adição de um novo item, preencha os campos da seguinte forma: **Título** com o nome do item, **Link** com o endereço do item (seja interno ou externo), **Tipo de link** para definir como será aberto, em nova aba ou na mesma, **Imagem** com o ícone do item.

| Acesso Rápi    | ido                                      |
|----------------|------------------------------------------|
| 🗹 Salvar       | Salvar & Fechar + Salvar & Novo Cancelar |
| Acesso Rápido  |                                          |
| Titulo *       | Titulo                                   |
| Link *         | Link                                     |
| Tipo do link * | Nova Janela 🗸                            |
| Imagem *       | Imagem Selecione                         |

#### 4.2 AVISOS

O componente de Avisos gerencia os itens disponíveis na área de mesmo nome na página inicial:

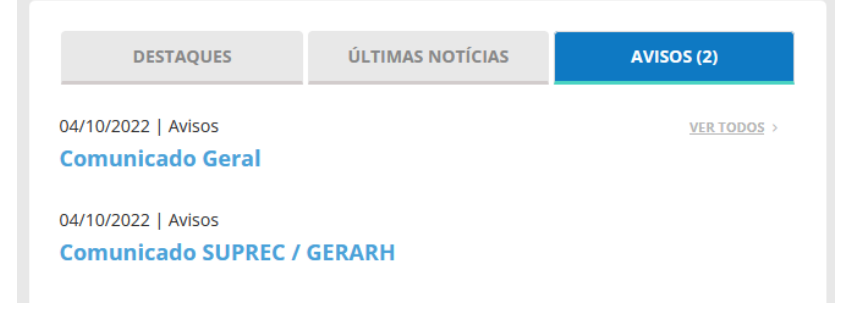

Ao acessar o componente, a tela será apresentada de forma semelhante às telas já apresentadas anteriormente. Nessa tela serão exibidos todos os avisos já enviados. Os itens marcados com um x vermelho significam que não foram lidos pelo usuário, enquanto os itens marcados um v em verde significam que foram lidos pelo usuário.

| Mensagens privadas                        |                         |                      |            |                                       | Ŷ      |
|-------------------------------------------|-------------------------|----------------------|------------|---------------------------------------|--------|
| 🕀 Novo 🖌 🖌 Marcar como lida 🖉 Marcar como | não lida 🏾 🌣 Minhas Con | figurações 💼 Lixeira |            | <ul><li>Ajuda</li><li>Ajuda</li></ul> | Dpções |
| Pesquisar Q Ferramentas de Busca          | ✓ Limpar                |                      |            | Data decrescente 💌                    | 20 -   |
| 🔲 Lida Assunto                            | Remetente               | Destinatário         | Marcadores | Data 💌                                |        |
| Comunicado Geral                          | Karoline Godinho        | Karoline Godinho     | Avisos     | Terça, 04 Outubro 2022 17:58          |        |
| Comunicado SUPREC / GERARH                | Karoline Godinho        | Karoline Godinho     | Avisos     | Terça, 04 Outubro 2022 17:57          |        |

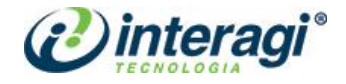

| Ao | criar | um | novo | item. | será | exibida | а | sequinte | tela: |
|----|-------|----|------|-------|------|---------|---|----------|-------|
|    |       |    |      | )     |      |         |   |          |       |

| 😒 Mensagens Priv        | ivadas: Escrever                                                                                                    |         |
|-------------------------|----------------------------------------------------------------------------------------------------|---------|
| Enviar     Cancel:      | elar                                                                                                    |         |
| Selecione uma Opção     | <ul> <li>Múltiplos Destinatários</li> <li>Múltiplos Grupos</li> <li>Todos</li> </ul>                                                                                                    |         |
| Múltiplos Destinatários | Digite ou selecione algumas opções                                                                                                    |         |
| Assunto *               | Avisos -                                                                                                    |         |
| Título *                |                                                                                                    |         |
| Mensagem *              | Editor Code P                                                                                                    | review  |
|                         | <ul> <li>Image: B I I I S Image: S Image: S Ima</li></ul> |         |
|                         | Styles 🔻 🧷 🕩                                                                                                    |         |
|                         | Font family 🔻 Font size 🔻 🔺 V 🚄 V 😹 🗊 🖺 🛅 🖉 🖉                                                                                                    | r       |
|                         | $ \begin{array}{c c c c c c c c c c c c c c c c c c c $                                                                                                    |         |
|                         |                                                                                                    |         |
|                         | A 66 99 ABBR A.B.C. A A                                                                                                    |         |
|                         |                                                                                                    |         |
|                         |                                                                                                    |         |
|                         | Powered by JCE Core. Get more features with <b>JCE Pro</b>                                                                                                    |         |
|                         | Path: p Word                                                                                                    | ls: 0 🥖 |

No primeiro campo, selecione a quem o aviso deve ser enviado, de acordo com o item selecionado nesse campo, o campo logo a seguir será modificado. A opção **Múltiplos Destinatários** permite que o aviso seja enviado para mais de um destinatário que podem ser escolhidos individualmente. A opção **Múltiplos Grupos** permite que o aviso seja enviado para um ou mais grupos de destinatários. A opção **Todos** faz o envio dos arquivos para todos os destinatários.

No campo **Assunto** selecione o assunto do aviso. Caso seja necessário adicionar ou excluir um assunto, acesse o item de **2.3 Marcadores** neste documento. Preencha também os campos **Título** e em **Mensagem** preencha o conteúdo do aviso, que pode contar com imagens, links, vídeo, tabela e todo o tipo de formatação já informado na área de artigos.

Ao finalizar, clique em **Enviar**, para que o aviso fique disponível na página inicial dos destinatários.

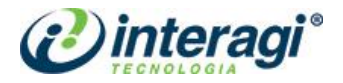

#### 4.3 MARCADORES

Os marcadores são utilizados em várias áreas do site como: notícias, publicações e documentos, portarias e avisos, sendo que cada uma dessas áreas tem seu grupo de marcadores. Os marcadores são inseridos de forma semelhante às categorias.

Para adicionar um novo item, basta preencher o nome do marcador e escolher a qual grupo de marcadores ele pertence no campo **Pai**, ou seja, caso esteja inserindo um marcador para a área de Avisos, precisa selecionar este marcador no campo Pai.

| Marcadores                                                                       |                 |         | Ŷ      |
|----------------------------------------------------------------------------------|-----------------|---------|--------|
| Novo 🗹 Editar 🗸 Publicar 🔕 Despublicar 🛋 Arquivar 🗹 Desbloquear 🔳 Lote 🖀 Lixeira | 0               | Ajuda 🌻 | Opções |
| Pesquisar Q Ferramentas de Busca - Limpar                                        | Ordem crescente | •       | 200 -  |
| 🗢 🗖 Estado Título                                                                | Nível de Acesso | Idioma  | ID     |
| Avisos (Apelido: avisos)                                                         | Registered      | Todos   | 122    |
| Comunicados (Apelido: comunicados)                                               | Registered      | Todos   | 123    |
| I Vicias (Apelido: noticias)                                                     | Registered      | Todos   | 126    |
| I Porto (Apelido: porto)                                                         | Public          | Todos   | 8      |
| Portaria (Apeldo: portaria)                                                      | Public          | Todos   | 14     |
| Ortaria DIRPRE (Apelido: portaria-dirpre)                                        | Registered      | Todos   | 90     |
| E Portaria CONSAD (Apelido: portaria-consad)                                     | Registered      | Todos   | 89     |
| I - Portaria CDRJ (Apeldo: portaria-cdrj)                                        | Registered      | Todos   | 112    |

#### 4.4 MATUKIO EVENTOS

O componente é utilizado para gerenciar o conteúdo da área de Eventos na página inicial:

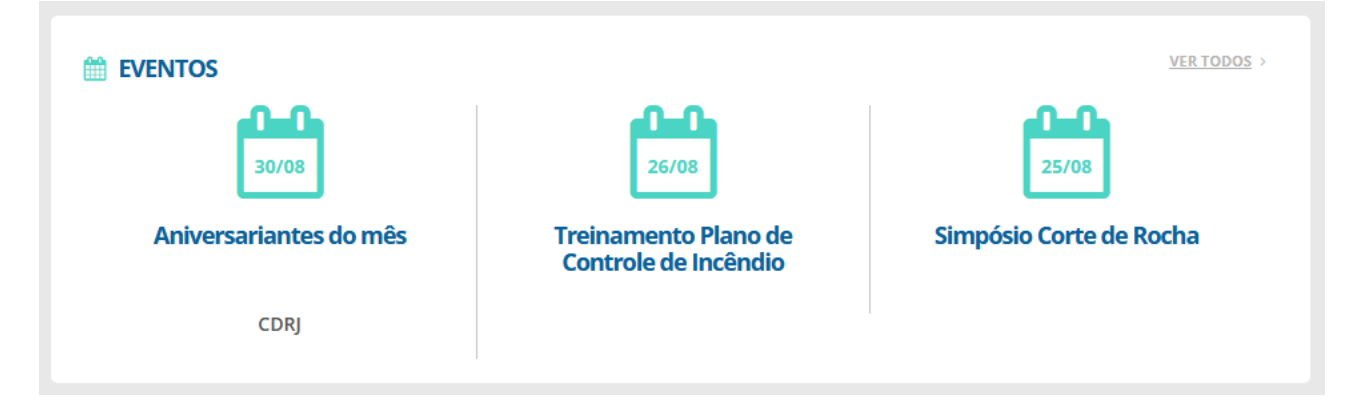

O componente é robusto e conta com várias opções de configurações, mas utilizaremos apenas as configurações exibidas neste manual.

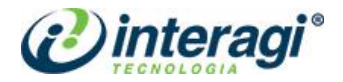

Ao abrir o componente, acesse o item **Gerenciar Eventos > Eventos**, na lateral à esquerda, conforme imagem abaixo:

| 🐹 Sistema - Usuários -               | Menus - Conteúdo - Componentes - | Extensões - Ajuda -                                         | Intranet CDRJ 🗗 👤 👻                      |
|--------------------------------------|----------------------------------|-------------------------------------------------------------|------------------------------------------|
| Matukio Eventos                      | 🕀 Novo 🗶 Excluir 🗅               | Duplicar 😵 Despublicar 🖌 Publicar 😵 Cancelar e              | evento 🗸 Reativar 🕑 Ajuda GOMPOJOOM      |
| Welcome back,<br>Karoline<br>Godinho | Eventos Onde tudo começa!        |                                                             |                                          |
| 0                                    | Filtrar:                         | 20 👻 Eventos atuais 💌 Todos                                 | os organizadores 🔹 Todas as categorias 🔹 |
| Search nere Q                        | # Titulo Categor                 | rias Publicado                                              | Canceled ID                              |
| Painel de controle                   |                                  |                                                             |                                          |
| 💼 Gerenciar Evento 🛛 🛛 🖉             |                                  |                                                             |                                          |
| 🖻 Eventos                            |                                  |                                                             |                                          |
| 🛗 Datas                              |                                  |                                                             |                                          |
| 🛷 Inscrição                          |                                  | Matukio - Events for Joomla! <sup>TM</sup> by compojoom.com |                                          |
| 🏷 Categorias                         |                                  |                                                             |                                          |
| 🖌 Locais                             |                                  |                                                             |                                          |
| 嶜 Organizadores                      |                                  |                                                             |                                          |
| j≡ Custom fields                     |                                  |                                                             |                                          |

Pode ser que, de imediato, nenhum item seja exibido na área principal, isso ocorre devido ao fato de o componente exibir por padrão apenas os eventos atuais, ou seja, aqueles que ainda não aconteceram. Para visualizar os outros eventos, basta acessar o campo marcado em destaque e alterar para uma das opções disponíveis:

| Eventos Onde tudo | começa!    |      |                  |   |                        |     |                     |    |
|-------------------|------------|------|------------------|---|------------------------|-----|---------------------|----|
| Filtrar:          | <b>२</b> 🗙 | 20 - | Eventos atuais   | - | Todos os organizadores | •   | Todas as categorias | -  |
|                   |            |      | Todos os Eventos |   |                        |     |                     |    |
| # 🔲 Título        | Categorias |      | Publicado        |   |                        | Car | nceled              | ID |
|                   |            |      | Despublicar      |   |                        |     |                     |    |
|                   |            |      | Eventos atuais   |   |                        |     |                     |    |
|                   |            |      | Eventos antigos  |   |                        |     |                     |    |
|                   |            |      |                  |   |                        |     |                     |    |

Selecionando a opção **Todos os Eventos**, por exemplo, a lista será atualizada exibindo todos os itens cadastrados, sejam eles atuais, futuros ou passados, publicados ou despublicados:

| Eventos Onde tudo começa!                   |                     |                        |                     |    |
|---------------------------------------------|---------------------|------------------------|---------------------|----|
| Filtrar:                                    | 20 Todos os Eventos | Todos os organizadores | Todas as categorias | •  |
| # 🔲 Titulo                                  | Categoria           | s Publicado            | Canceled            | ID |
| 1 Novo evento                               | Eventos             | 0                      | 0                   | 48 |
| 2 Aniversariantes do mês                    | Eventos             | •                      | 0                   | 47 |
| 3 Treinamento Plano de Controle de Incêndio | Eventos             | 0                      | 0                   | 46 |
| 4 🔲 Simpósio Corte de Rocha                 | Eventos             | 0                      | 0                   | 45 |

Para adicionar um novo evento, clique no botão Novo no topo da tela.

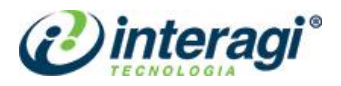

| Básico                   | Adicional                       | Campos adicionais para   | Arquivos | Custom fields data | Substituição |
|--------------------------|---------------------------------|--------------------------|----------|--------------------|--------------|
|                          |                                 |                          |          |                    |              |
| Configurações básicas ob | rigatórias para criação de um e | vento.                   |          |                    |              |
| Título *                 |                                 |                          |          |                    |              |
| Alias                    |                                 |                          |          |                    |              |
| Categorias 🕕 *           | Eventos                         |                          |          |                    | -            |
| Marcadores 🕕             | Digite ou                       | selecione algumas opcões |          |                    |              |
|                          |                                 |                          |          |                    |              |
| Número 🕕 *               | 2/22                            |                          |          |                    |              |

Na aba **Básico**, prencha o campo **Título** com o nome do evento e deixe o campo **Alias** em branco. Em **Marcadores** é possível adicionar tags, caso queiram utilizar esse campo é necessário criar as tags antes no componente de **Marcadores**, já mencionado neste manual. O campo **Número** funciona como uma ID do evento, mas não é necessário ser alterado, pode deixar como está.

|                     | Unspecified time or all day | long |          |        |     |     |
|---------------------|-----------------------------|------|----------|--------|-----|-----|
| Begin 🕕 *           | 2022-10-05                  |      |          | Exibir | Sim | não |
|                     |                             |      | 11:00:00 |        |     |     |
|                     | Próximas datas              |      |          |        |     |     |
| Encerramento 🕕 *    | 2022-10-05                  |      |          | Exibir | Sim | não |
|                     |                             |      | 14:00:00 |        |     |     |
| Inscrições até 👔 *  | 2022-10-05                  |      |          | Exibir | Sim | não |
|                     |                             |      | 09:00:00 |        |     |     |
| Evento recorrente * | Sim não                     |      |          |        |     |     |

No campo **Begin** preencha com a data e horário de início do evento, e marque sim ou não para determinar se essa informação será exibida no site. Os campos a seguir tem o mesmo funcionamento, preencha os campos que devem ser exibidos deixando a opção **sim** marcada, quando não houver necessidade de exibir as datas de **Encerramento** ou **Inscrições**, basta marcar a oção **não** em exibir.

O campo de **Evento recorrente** determina se esse evento terá repetições e ao clicar em **Sim**, as opções de configurações dessa área serão exibidas.

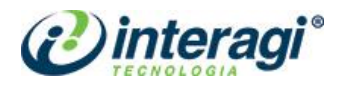

|                                           |          |             |         |             |      |           |      |                |       |       |       |        |       |            |       |       |        |                | •          |     |        |                |                |
|-------------------------------------------|----------|-------------|---------|-------------|------|-----------|------|----------------|-------|-------|-------|--------|-------|------------|-------|-------|--------|----------------|------------|-----|--------|----------------|----------------|
|                                           |          |             | 1       | 9           | C    | в         | I    | U              | 옾     |       | =     |        |       | 6          | e P   | aragı | aph    | •              | Style      | es  |        | • 🧔            |                |
|                                           | Fo       | nt fa       | amily   | ,           | • Fo | nt siz    | e    | •              | A     | · 🔺   | •     | ×      | (A)   | ٦          | T     | -     |        | łΞ             | •          | = - | A2     | A <sup>1</sup> | a <sub>A</sub> |
|                                           | Ω        | -           | -       |             |      |           |      |                |       |       |       |        |       |            |       |       |        |                |            |     |        |                |                |
|                                           | -9       | 1           | I.      |             | ۲    | m         |      | •              |       | 8     | 3     | =      |       | -          | i.    |       |        |                |            | A   | 66.55  | 6000           | 8.0.C.         |
|                                           | A        | ď           | <u></u> |             |      |           |      |                |       |       |       |        |       |            |       |       |        |                |            |     |        |                |                |
|                                           |          | •           | T .     | 3           | -    | -         | цэ́р | 020            | •     |       | 5     |        |       |            |       |       |        |                |            |     |        |                |                |
|                                           |          |             |         |             |      |           |      |                |       |       |       |        |       |            |       |       |        |                |            |     |        |                |                |
|                                           |          |             |         |             |      |           | Ρ    | ower           | red b | y JCE | E Col | re. Ge | et mo | ore        | feati | ures  | with   | JCE            | Pro        |     |        |                |                |
|                                           | Pat      | h: p        |         |             |      |           | Ρ    | ower           | red b | y JCE | E Cor | re. Ge | et mo | ore        | feati | ures  | with   | JCE            | Pro        |     |        |                | Word           |
|                                           | Pat      | h: p<br>Mód | tulo    | E           | 🖆 Me | nu        | P    | ower           | red b | y JCE | E Col | re. Ge | et mo | ore        | feati | ures  | with . | JCE I<br>de Pá | Pro        |     | Leia   | Mais           | Word           |
|                                           | Pat      | h: p<br>Mód | tulo    | P           | ₫ Me | nu        | P    | 'ower<br>Conta | red b | y JCE | E Col | re. Ge | et mo | ore<br>gem | feat  | ures  | with . | JCE  <br>de Pá | <b>Pro</b> |     | • Leia | Mais           | Word           |
| localização *                             | Pat<br>D | h: p<br>Mód | dulo    | E<br>r loca | 🖻 Me | enu<br>ão | P    | 'ower<br>Conta | red b | y JCE | E Cor | re. Ge | et mo | ore<br>gem | feat  | ures  | with . | JCE I<br>de Pá | <b>Pro</b> |     | • Leia | Mais           | Word           |
| localização *<br>Personalizar localização | Pat<br>D | h: p<br>Mód | dulo    | r loca      | 🕈 Me | enu       | P    | 'ower<br>Conta | ned b | y JCE | E Col | re. Ge | et mo | ore        | feat  | ures  | with . | JCE I          | Pro        | ) • | • Leia | Mais           | Word           |

Em **Descrição resumida** insira o texto que será apresentado na tela de todos os eventos no site, este campo trata-se apenas do resumo do evento e não do seu conteúdo completo. Este campo, apesar de estar marcado com asterisco, não é obrigatório. Em **Personalizar localização** preencha com o local do evento, seja endereço, sala ou link (em casos de eventos online). Os demais campos da tela não são necessários.

| Bá                                                                |                                                                                                    |                     |                   |                   | Ad               | iciona           | al                    |           |                                                        | ipos ad | licionais par                      |                            | Arqı                    |             | Custom fields          | s data        |              | bstituição    |
|-------------------------------------------------------------------|----------------------------------------------------------------------------------------------------|---------------------|-------------------|-------------------|------------------|------------------|-----------------------|-----------|--------------------------------------------------------|---------|------------------------------------|----------------------------|-------------------------|-------------|------------------------|---------------|--------------|---------------|
|                                                                   |                                                                                                    |                     |                   |                   |                  |                  |                       |           |                                                        | 168     | ervas                              |                            |                         |             |                        |               |              |               |
| confiau                                                           | iraçõe                                                                                                    | s adici             | onais             | são s             | oment            | e par            | a comi                | lemen     | tar as                                                 | básicas | não são ob                         | rigatórias                 | para criar              | im evento.  |                        |               |              |               |
|                                                                   |                                                                                                    |                     |                   |                   |                  |                  |                       |           |                                                        |         |                                    |                            |                         |             |                        |               |              |               |
| scrição                                                           | <b>)</b> :                                                                                                 |                     |                   |                   |                  |                  |                       |           |                                                        |         |                                    |                            |                         |             |                        |               |              |               |
| as seg                                                            | unces                                                                                                    | i tags j<br>i stere | oara r<br>d1 Te   | estring<br>xto [/ | girae:<br>/sem   | xibiçă           | io de b<br>istere:    | locos d   | e texto                                                | para o  | determinado                        | s usuários.                | Apenas o                | bloco de te | exto que corresponda a | o status atua | l do usuário | será exibida: |
| [sen_                                                             | registe                                                                                                    | red] Te             | xto [/            | sen_re            | gistere          | 1] : T           | DATO exil             | ido aper  | ias para                                               | usuário | s cadastrados                      |                            |                         |             |                        |               |              |               |
| [ser                                                              | [sem_booked] Texto [/ sem_booked] :. TEXTO exibido só para usuários que tenhan feito reservas neste evento |                     |                   |                   |                  |                  |                       |           |                                                        |         |                                    |                            |                         |             |                        |               |              |               |
|                                                                   | in_paid)<br>in_centi                                                                                       | ficated             | [/ sen.<br>] Text | _paid]<br>o [/ se | : TEX<br>n_centi | ro exi<br>ficate | 51d0 ső ;<br>d] :. те | tro exib: | isuarios<br>ido só p                                   | que pag | aran para reser<br>suários que re: | va neste ev<br>eberan un e | entojj)<br>ertificado d | organizador |                        |               |              |               |
|                                                                   |                                                                                                    |                     | -                 |                   |                  |                  |                       |           |                                                        |         |                                    |                            |                         |             |                        | Editor        | Code         | Draviaw       |
|                                                                   |                                                                                                    |                     |                   |                   |                  |                  |                       |           |                                                        |         |                                    |                            |                         |             |                        | Editor        | code         | FIEVIEW       |
| 0                                                                 |                                                                                                    | 9                   | C                 | в                 | I                | U                | 율                     | ≡         | ≣                                                      | E :     | 🗏 🛋 Pi                             | aragraph                   | ▼ St                    | les         | • 🖉 🛫                  |               |              |               |
| Font family <b>v</b> Font size <b>v</b> A <b>v</b> / <b>v</b> 😹 🕅 |                                                                                                    |                     |                   |                   | 66               |                  | 1= -                  | i≣ ▼ A    | La A <sup>2</sup> <sup>3</sup> <sub>A</sub> <b>τ</b> Ω | -       |                                    |                            |                         |             |                        |               |              |               |
| -T                                                                | ¶.                                                                                                    |                     | -                 | 44                |                  |                  |                       |           | 1 📻                                                    |         |                                    | ni m                       |                         | A           | • • • • • • • • • • •  | ~             |              |               |
| _                                                                 | -                                                                                                    |                     | -                 |                   |                  |                  | ×                     |           |                                                        |         |                                    |                            | <u>.</u>                | · <b>A</b>  |                        |               |              |               |
|                                                                   | ¶                                                                                                    | 3                   | -                 | ÷                 | сўр              | 623              | •                     |           |                                                        |         |                                    |                            |                         |             |                        |               |              |               |
|                                                                   |                                                                                                    |                     |                   |                   |                  |                  |                       |           |                                                        |         |                                    |                            |                         |             |                        |               |              |               |
|                                                                   |                                                                                                    |                     |                   |                   |                  |                  |                       |           |                                                        |         |                                    |                            |                         |             |                        |               |              |               |
|                                                                   |                                                                                                    |                     |                   |                   |                  |                  |                       |           |                                                        |         |                                    |                            |                         |             |                        |               |              |               |
|                                                                   |                                                                                                    |                     |                   |                   |                  |                  |                       |           |                                                        |         |                                    |                            |                         |             |                        |               |              |               |
|                                                                   |                                                                                                    |                     |                   |                   |                  |                  |                       |           |                                                        |         | Powered I                          | by JCE C                   | ore. JCE                | Pro         |                        |               |              |               |
| Path                                                              | :р                                                                                                    |                     |                   |                   |                  |                  |                       |           |                                                        |         |                                    |                            |                         |             |                        |               | 1            | Words: 0 🏒    |
|                                                                   |                                                                                                    | -                   | nak i             |                   |                  |                  |                       |           |                                                        | 10      | E) Terrare                         | D                          |                         | Désisa      |                        |               |              |               |
| L4                                                                | modu.                                                                                                    |                     |                   | renu              |                  | cor              | tato                  |           | Arti                                                   | Bo      | um tugen                           | 1 40 0                     | uebra de                | Pagina      | ▼ Leid Mais            |               |              |               |
|                                                                   | na de-                                                                                                    |                     | dart              |                   | ata              |                  |                       |           |                                                        |         |                                    |                            |                         | Calo        | cionan ¥               |               |              |               |
| eau bai                                                           | a ues                                                                                                    | CL-TC90             | , uest            | e eve             |                  |                  |                       |           |                                                        |         |                                    |                            |                         | Sele        | cional 🐢               |               |              |               |

Na aba **Adicional**, preencha o campo de **Descrição** com o conteúdo do evento. É nessa área que todas as informações devem ser inseridas, podendo contar com texto, imagens, vídeos e links. No campo **Imagem para descrição do evento**, caso necessário, preencha com a foto, logo ou outra imagem que faça referência ao evento. Os demais campos dessa tela e das outras abas não são necessários. Ao finalizar, clique em **Salvar**.

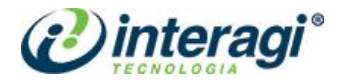

# 4.5 MULTIMÌDIA

O componente de multimídia é utilizado para gerenciar o conteúdo da área de mesmo nome na página inicial:

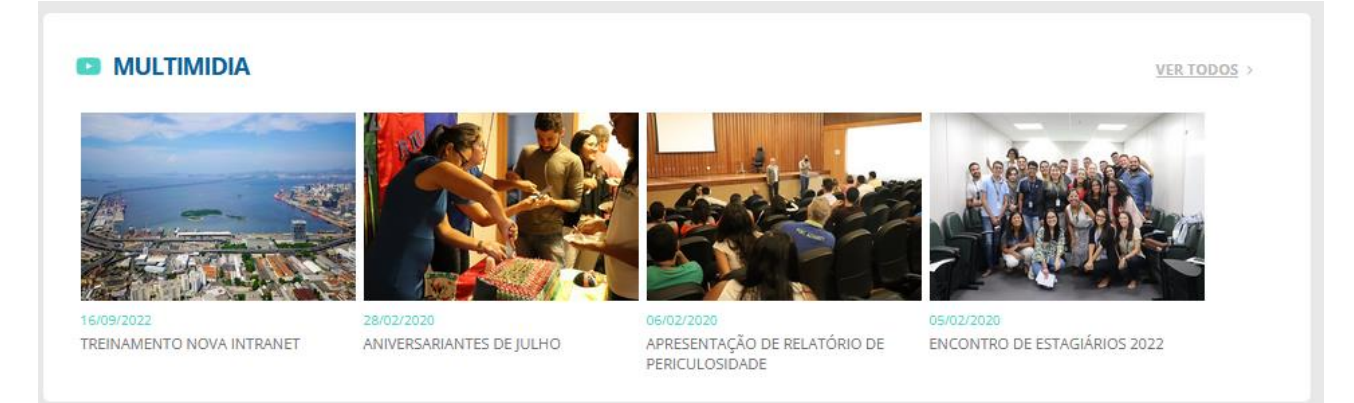

Para adicionar uma nova categoria é necessário clicar em **Categoria**, na lateral à esquerda e será carregada a tela com todas as galerias cadastradas. Ao clicar em **Novo**, basta preencher o nome da galeria e salvar.

| 🗁 Multimidia: Categor | ias                                                                         |                 | <b></b>                                  |  |  |  |  |  |  |
|-----------------------|-----------------------------------------------------------------------------|-----------------|------------------------------------------|--|--|--|--|--|--|
| 🕂 Novo 🗹 Ec           | itar 🗸 Publicar 🔕 Despublicar 🛋 Arquivar 🗹 Desbloquear 🔳 Lote 🏹 Reconstruir | 💼 Lixeira 🕑 Aj  | uda 🗘 Opções                             |  |  |  |  |  |  |
| ©                     | Pesquisar Q Ferramentas de Busca - Limpar                                   | Ordem crescente | <ul><li>✓</li><li>20</li><li>✓</li></ul> |  |  |  |  |  |  |
|                       | ◆ ▲ 🔲 Estado Título                                                         | Nível de Acesso | Idioma ID                                |  |  |  |  |  |  |
|                       | Treinamento nova intranet (Apelido: treinamento-nova-intranet)              | Registered      | Todos 200                                |  |  |  |  |  |  |
|                       | Aniversariantes de Julho (Apeldo: aniversariantes-de-julho)                 |                 |                                          |  |  |  |  |  |  |

Em seguida, retorne ao item Multimídia, na lateral à esquerda e a tela apresentará todas as imagens cadastradas nas galerias.

| Multimídias              |                                                                                    | ŵ      |  |  |
|--------------------------|------------------------------------------------------------------------------------|--------|--|--|
| G Novo                   | nvio em massa 🗹 Editar 🗸 Publicar 🔕 Despublicar 🔺 Arquivar 🗹 Desbloquear 🖀 Lixeira | Opções |  |  |
| G                        |                                                                                    |        |  |  |
| Multimídias              | Pesquisar Q X Galeria V Decrescente                                                | • 20 • |  |  |
| Categories (Multimdias)  | ←      Estado Nome     Galeria ▼                                                   | ID     |  |  |
| Filtrar:                 | Equipe fazendo treinamento Treinamento nova intranet                               | 1809   |  |  |
| - Selecionar Estado - 🔹  | Aniversariantes de Julho Aniversariantes de Julho                                  | 1802   |  |  |
|                          | Aniversariantes de Julho Aniversariantes de Julho                                  | 1803   |  |  |
| - Selecionar Catégoria - | Aniversariantes de Julho                                                           | 1804   |  |  |

É possível adicionar imagens à uma galeria de forma individual ou em massa.

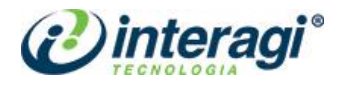

| Multimídia |                                                 |
|------------|-------------------------------------------------|
| 🗹 Salvar   | Salvar & Fechar Salvar & Novo Salvar & Cancelar |
| Multimídia |                                                 |
| ID         | 0                                               |
| Estado     | Publicado 💌                                     |
| Nome       |                                                 |
| Url        |                                                 |
| Imagem     | Selecionar X                                    |
| Galeria *  | Aniversariantes de Fevereiro 🔹                  |

Para envio único, deve-se clicar em **Novo** e, dessa forma, será possível preencher os campos de Nome, Url, Imagem e selecionar a Galeria em que a imagem será adicionada.

| Mu         | ltimídia     |               |                  |                          |   |  |  |  |  |
|------------|--------------|---------------|------------------|--------------------------|---|--|--|--|--|
| Ø          | Salvar       | ✓ Salvar & Fe | char 🕇 S         | + Salvar & Novo S Cancel |   |  |  |  |  |
| Multimídia | 1            |               |                  |                          |   |  |  |  |  |
| Galeria *  |              | Aniversariant | es de Fevereiro: | •                        |   |  |  |  |  |
| Imagem     |              | ۲             | Selec            | cionar 🗙                 | ] |  |  |  |  |
| Excluir    |              | Título        | I                | Prévia                   |   |  |  |  |  |
| 8          | Nome da Imag | gem           |                  |                          |   |  |  |  |  |
| Excluir    |              | Título        | F                | Prévia                   |   |  |  |  |  |
| 8          | Nome da Imaç | jem           |                  |                          |   |  |  |  |  |

Para envio de vários arquivos, deve-se clicar em **Envio em massa** e, dessa forma, será possível escolher a Galeria e selecionar múltiplos arquivos. Além disso, após a seleção dos arquivos, é possível nomear cada um deles.

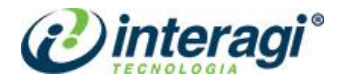

# 4.5 PERGUNTAS FREQUENTES

# Este componente permite adicionar, editar ou excluir itens na área de Perguntas Frequentes.

| I - O que é uma Intranet?                                                                                                    | 1              |
|----------------------------------------------------------------------------------------------------|----------------|
| A Intranet é uma rede de comunicação interna de computadores conectados à Internet. Ela tem como principa<br>centralizar as informações internas da empresa em um único local, para que sejam facilmente acessadas e<br>compartilhadas pelos usuários autorizados. Assim, a Intranet da Companhia das Docas do Rio de Janeiro permi<br>comunicação direta entre os setores e colaboradores. | função<br>te a |
| 2 - Quais os benefícios da Intranet da Companhia das Docas do Rio de Janeiro?                                                                                                    |                |

Ao acessar o componente, será exibida a lista de perguntas cadastradas.

| PerguntasFreque       | ntes   |        |         |     |                                                                                     |                                                                                                    |                                                                                                    | Ŷ                                              |
|-----------------------|--------|--------|---------|-----|-------------------------------------------------------------------------------------|----------------------------------------------------------------------------------------------------|----------------------------------------------------------------------------------------------------|------------------------------------------------|
| O Novo                | Duplic | ar     | 🗹 Edita | r ( | ✓ Publicar ⊗ Despub                                                                 | licar 🔺 Arquivar 🗹 Desbloquear                                                                                                    | Lixeira                                                                                                    | Opções                                         |
| PerguntasFrequentes   | Pe     | squisa | ar      |     | Q X                                                                                 |                                                                                                    | Ordenar Tabela por                                                                                                    | - 20 -                                         |
| Filtrar               | ٥      |        | Estado  | ID  | Perguntas                                                                           | Respostas                                                                                                    |                                                                                                    |                                                |
| - Selecionar Estado - |        |        | ✓       | 1   | 1 - O que é uma Intranet?                                                           | A Intranet é uma rede de comunicação interna d<br>função centralizar as informações internas da er<br>acessadas e compartilhadas pelos usuários aut<br>Janeiro permite a comunicação direta entre os s                                                                                                    | de computadores conectados à Internet. Ela te<br>mpresa em um único local, para que sejam fac<br>corizados. Assim, a Intranet da Companhia das<br>setores e colaboradores.                            | m como principal<br>ilmente<br>Docas do Rio de |
|                       |        |        | •       | 2   | 2 - Quais os beneficios da<br>Intranet da Companhia das<br>Docas do Rio de Janeiro? | O Intranet traz inúmeros beneficios à empresa,<br>• Interligação de setores e colaboradores, me<br>Diminuição de custos com telefonia e impre<br>A umento de produtividade dos funcionários -<br>• Aumento de eficiência administrativa e dimi<br>• Celefidade na publicação de avisos e inform<br>• Aumento na segurança das informações e o<br>Racionalização de rotinas e processos inter<br>Cinação de um ambiente corporativo dimâmi | como:<br>esmo que fisicamente separados;<br>essão de documentos;<br>que passam a acesar informações com facilio<br>nuição de erros operacionais;<br>tações;<br>documentos;<br>mos;<br>c e organizado. | dade e rapidez;                                |

Nessa listagem, é possível reordenar os itens. Para isso, basta clicar nas setinhas da primeira coluna da listagem para liberar a ordenação e, em seguida, arrastar e soltar a pergunta para a ordem desejada.

| ¢ م | Estado                         | ID      | Perguntas                                                                    | Respostas                                                                                                    |
|-----|--------------------------------|---------|------------------------------------------------------------------------------|----------------------------------------------------------------------------------------------------|
| :   | ✓                              | 1       | 1 - O que é uma Intranet?                                                    | A Intranet é uma rede de comunicação interna de computadores conectados à Internet. Ela tem como principal função centralizar as informações internas da empresa em um único local, para que sejam facilmente acessadas e compartilhadas pelos usuários autorizados. Assim, a Intranet da Companhia das Docas do Rio de Janeiro permite a comunicação direta entre os setores e colaboradores.                                                                                                    |
| 1   | <ul> <li></li> <li></li> </ul> | 14<br>2 | 3 - Quem são os<br>responsáveis pela intranet?<br>2 - Quais os benefícios da | A Intranet é uma rede de comunicação interna de computadores conectados à Internet. Ela tem como<br>principal função centralizar as informações internas da empresa em um único local, para que sejam<br>facilmente acessadas e compartilhadas pelos usuários autorizados. Assim, a Intranet da Companhia das<br>Ontraneto de la compartilhadas pelos de compartiles de companhia das                                                                                                    |
| ł   |                                |         | Intranet da Companhia das<br>Docas do Rio de Janeiro?                        | <ul> <li>Interligação de setores e colaboradores, mesmo que fisicamente separados;</li> <li>Diminuição de custos com telefonia e impressão de documentos;</li> <li>Aumento de produtividade dos funcionários que passam a acessar informações com facilidade e rapidez;</li> <li>Aumento de eficiência administrativa e diminuição de erros operacionais;</li> <li>Celeridade na publicação de avisos e informações;</li> <li>Aumento na segurança das informações e documentos;</li> <li>Racionalização de rotinas e processos internos;</li> <li>Criação de um ambiente corporativo dinâmico e organizado.</li> </ul> |

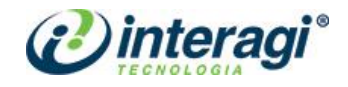

| 1 - O que é uma Intranet?                                                                                           |                                                                                                    |
|----------------------------------------------------------------------------------------------------|----------------------------------------------------------------------------------------------------|
| A Intranet é uma rede de c<br>centralizar as informações<br>compartilhadas pelos usuá<br>comunicação direta entre o | omunicação interna de computadores conectados à Internet. Ela tem como principal função<br>internas da empresa em um único local, para que sejam facilmente acessadas e<br>rios autorizados. Assim, a Intranet da Companhia das Docas do Rio de Janeiro permite a<br>os setores e colaboradores. |
| 3 - Quem são os responsáve                                                                                          | is pela intranet?                                                                                                    |

Ao criar um novo item, basta preencher os campos de Pergunta e Resposta. A área permite inserção de conteúdo textual, imagens, links, vídeo, tabelas e todo tipo de configuração também permitida para a área de texto dos artigos.

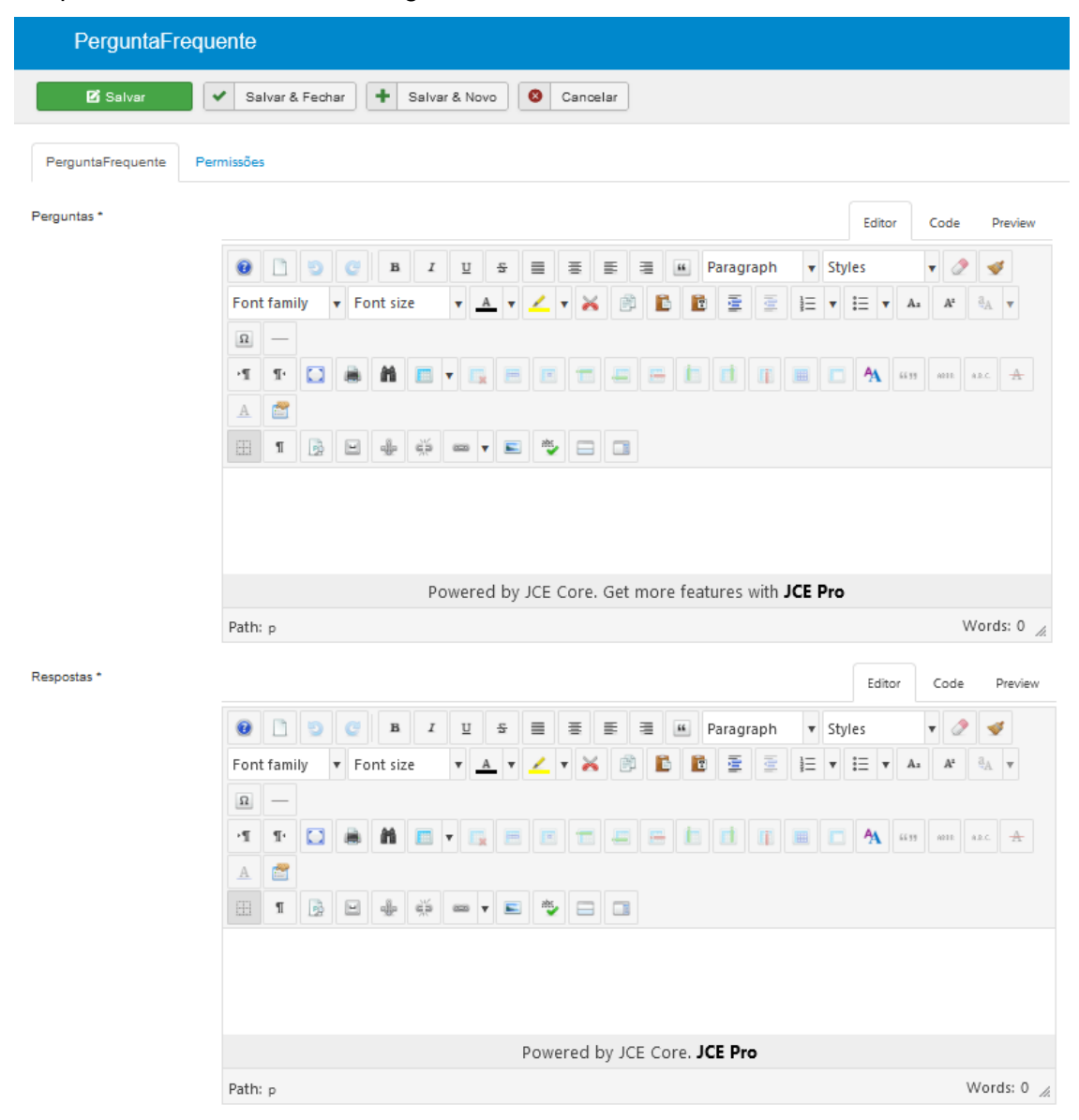

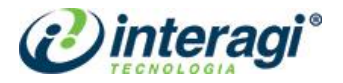

#### **5 MENUS**

Para criar, excluir ou editar um item de menu, o administrador deverá clicar sobre os item **Menus** na barra de menus do Joomla.

É preciso observar que há duas nomenclaturas que serão utilizadas neste capítulo: **Menus** e **Itens de Menu**, em que o primeiro se refere ao menu principal e demais menus que o *site* pode conter; e o segundo se refere aos itens específicos de cada menu.

#### 5.1 GERENCIADOR DE MENUS

O **Gerenciador de Menus** é composto pela listagem dos menus cadastrados. Ao clicar em um dos itens o administrador é direcionado para a página de itens de menu do menu em questão.

| 🐹 Sistema 🕶 Usuários 🕶 | Menus   Conteúdo   Componentes   Extensões   Ajuda | Intranet CDRJ 🗗 👤 🔫                                                |
|------------------------|----------------------------------------------------|--------------------------------------------------------------------|
| 📰 Menus                | Gerenciar   Adicionar Novo Menu                    | ÷                                                                  |
|                        | Todos os itens de menu                             |                                                                    |
|                        | Site                                               | Ajuda 🗘 Opçoes                                                     |
| e                      | Main Menu 🕋 🔹 🕨                                    |                                                                    |
| Menus                  | Menu Oculto                                        | Limpar Título crescente • 20 •                                     |
| ltens de Menu          | 🗋 Titulo 🕇                                         | ✔ Publicado 🛛 Não publicado 📋 Na Lixeira 🛛 🖨 Módulos Associados ID |
|                        | Main Menu<br>Tipo de Menu: mainmenu                | 27 0 0 Adicionar um módulo a este menu 1                           |
|                        | Menu Oculto<br>Tieo de Menu: menu-oculto           | 26         0         Adicionar um módulo a este menu         2     |

Os menus disponíveis podem ser acessados tanto por essa página, quanto pelo item **Menus** no topo do Joomla.

### 5.2 MENU PRINCIPAL

O menu que contém o ícone de uma casinha indica que é o menu principal do *site*, independente do nome que for atribuído a ele, conforme imagem abaixo:

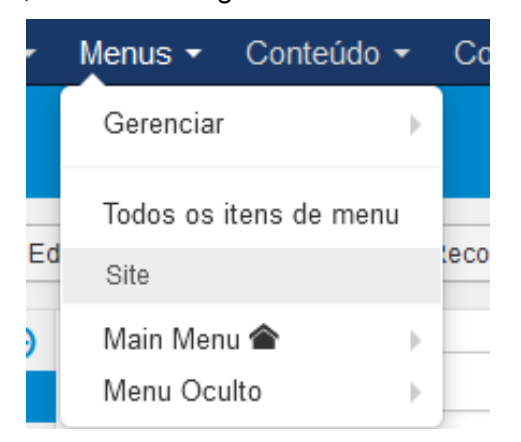

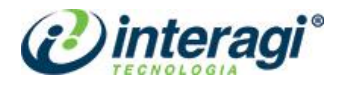

| Menus: Ítens    |                                                                                                    |                      |                       | Ŷ                                         |
|-----------------|----------------------------------------------------------------------------------------------------|----------------------|-----------------------|-------------------------------------------|
| 🕂 Novo 🗹 Editar | ♥ Publicar                                                                                                    |                      |                       | <ul> <li>Ajuda</li> <li>Opções</li> </ul> |
| (C)<br>Menus    | Site   Main Menu   Pesquisar  Q                                                                                                    | Ferramentas de Busca | Limpar     Orden      | n crescente 🔹 20 💌                        |
| ltens de Menu   | ◆ ▲ 🔲 Estado Título                                                                                                    | Menu I               | nicio Nível de Acesso | Idioma ID                                 |
|                 | Página Inicial (Apeldo: home)     Artigos » Artigos em Destaque                                                                                                    | Main Menu            | * Registered          | Todos 101                                 |
|                 | E Institucional<br>URL Externa                                                                                                    | Main Menu            | Registered            | Todos 107                                 |
|                 | Organizational (Apeldo: instructional)     Organizational (Apeldo: instructional)     Organizational (Apeldo: Artigo Especifico                                                                                                    | Main Menu            | Registered            | Todos 209                                 |
|                 | E - Estrutura Organizacional<br>- URL Externa                                                                                                    | Main Menu            | Registered            | Todos 257                                 |
|                 | Image: Image of the state of the state of the s | Main Menu            | Registered            | Todos 222                                 |
|                 | Segurança e Saúde no Trabalho (Apeido: seguranca-e-saude-no-trabaho)     Artigo a Artigo Específico                                                                                                    | Main Menu            | A Registered          | Todos 223                                 |
|                 | Image: Comissão de Ética (Apeldo: comissac-de-etica)           - Artigos » Artigo Específico                                                                                                    | Main Menu            | A Registered          | Todos 224                                 |
|                 | Comissão de Ética Pública (CEP) (Apeldo: comissão-de-etica-publica-cep)     Artigos » Artigo Específico     Artigo so Artigo Específico                                                                                                    | Main Menu            | A Registered          | Todos 221                                 |
|                 | Composição da CET-CDRJ (Apeldo: composição-da-cet-cdr)     Artigos » Artigo Específico                                                                                                    | Main Menu            | 2 Registered          | Todos 240                                 |
|                 | Overnativos Internos da CDRJ (Apeldo: normativos-internos-da-cdrj)     Artigos » Artigo Específico                                                                                                    | Main Menu            | Registered            | Todos 241                                 |
|                 | Orientações CET-CDRJ (Apelido: orientacoes-cet-cdrj)     Artinos » Artinos » Artinos Parentino                                                                                                    | Main Menu            | Registered            | Todos 250                                 |

Em seguida, será apresentada a listagem de itens de menu do menu principal do site.

Observe que a ordenação dos itens é exatamente igual à ordenação do menu da Intranet. Caso a ordenação seja alterada nessa listagem, também será alterada no *site*. O item marcado com estrela, na listagem acima, indica que é o item referente à página inicial do *site*.

Caso seja necessário alterar a ordem dos itens de menu, basta clicar nas setas da coluna **Ordem** e depois clicar e arrastar o item para reordená-los. Lembre-se que é possível reordenar apenas os itens de mesmo nível, ou seja, itens de primeiro nível só podem ser reordenados entre si, bem como itens de segundo ou terceiro nível e que o próprio sistema bloqueará os níveis diferentes. Veja um exemplo na imagem a seguir:

| 📕 Menus: Ítens |          |       |                          |       |                                                                                                    |                                                          |                                                                |                              |              |                   |      |         |                   |           |            |                 |       |    | Ŷ      |
|----------------|----------|-------|--------------------------|-------|----------------------------------------------------------------------------------------------------|----------------------------------------------------------|----------------------------------------------------------------|------------------------------|--------------|-------------------|------|---------|-------------------|-----------|------------|-----------------|-------|----|--------|
| Novo           | <b>B</b> | ditar | <ul> <li>Publ</li> </ul> | licar | 0                                                                                                    | Despublicar E                                            | Desbloquear                                                    | \star Iní                    | icio 🕜       | Reconstruir       | Lote | Lixeira |                   |           |            |                 | Ajuda | \$ | Opções |
| Menus          |          | ۲     | Site                     |       |                                                                                                    | •                                                        | Main Menu                                                      |                              | •            | Pesquisar         |      | Q       | Ferramentas de Bi | usca 🔻    | Limpar     | Ordem crescente |       | •  | 20 💌   |
| ltens de Menu  |          |       | ۰ م                      |       | Estado                                                                                                    | Título                                                   |                                                                |                              |              |                   |      |         | Menu              | Início    | Nível de A | cesso Idiom     | a     |    | ID     |
|                |          |       | I                        |       |                                                                                                    |                                                          |                                                                |                              |              |                   |      |         |                   |           |            |                 |       |    |        |
|                |          |       | I                        |       |                                                                                                    | Institucional<br>URL Externa                             |                                                                |                              |              |                   |      |         |                   |           |            |                 |       |    |        |
|                |          |       | 1                        |       | <b>~</b>                                                                                                    | <ul> <li>Instituciona</li> <li>Artigos » Arti</li> </ul> | I (Apelido: instituciona<br>go Específico                      | D                            |              |                   |      |         | Main Menu         | 1         | Registered | Todos           |       |    | 209    |
|                |          |       | :                        |       | ×                                                                                                    | <ul> <li>Estrutura (<br/>– URL Externa</li> </ul>        |                                                                |                              |              |                   |      |         | Main Menu         |           | Registered | Todos           |       |    | 257    |
|                |          |       | 1                        |       | <ul> <li>Image: A start of the start of the start of</li></ul> | <ul> <li>QVT (Apelid</li> <li>Artigos » Arti</li> </ul>  | o: qvt)<br>go Específico                                       |                              |              |                   |      |         | Main Menu         | <b>\$</b> | Registered | Todos           |       |    | 222    |
|                |          |       | •                        |       | <ul><li>✓</li></ul>                                                                                                    | <ul> <li>Segurança</li> <li>Artigos » Arti</li> </ul>    | e Saúde no Traball<br>go Específico                            | 10 (Apelido:                 | seguranca-   | -e-saude-no-traba | lho) |         | Main Menu         | \$        | Registered | Todos           |       |    | 223    |
|                |          |       |                          |       | <ul><li>✓</li></ul>                                                                                                    | <ul> <li>Comissão</li> <li>Artigos » Arti</li> </ul>     | de Ética (Apelido: co<br>go Específico                         | missao-de-et                 | tica)        |                   |      |         | Main Menu         | \$        | Registered | Todos           |       |    | 224    |
|                |          |       | •                        |       | ✓                                                                                                    | - Aniver<br>- (Oculto) - An                              | s <mark>ariantes</mark> (Apelido: a<br>versariantes » Lista de | niversariante<br>Aniversaria | es)<br>intes |                   |      |         | Main Menu         | \$        | Registered | Todos           |       |    | 158    |
|                |          |       |                          |       | ✓                                                                                                    | <ul> <li>Ouvidoria</li> <li>URL Externa</li> </ul>       |                                                                |                              |              |                   |      |         | Main Menu         |           | Registered | Todos           |       |    | 279    |
|                |          |       | 1                        |       | ×                                                                                                    | Notícias<br>URL Externa                                  |                                                                |                              |              |                   |      |         |                   |           |            |                 |       |    |        |
|                |          |       | Ε                        |       |                                                                                                    |                                                          |                                                                |                              |              |                   |      |         |                   |           |            |                 |       |    |        |
|                |          |       | I                        |       | <b>V</b>                                                                                                    |                                                          |                                                                |                              |              |                   |      |         |                   |           |            |                 |       |    |        |

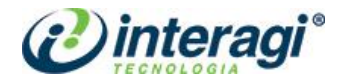

### 5.3 MENU OCULTO

O menu oculto, funciona de forma semelhante ao menu principal, contudo seus itens não são percebidos como um menu na intranet. Os menus ocultos, geralmente não devem ser alterados, pois costumam ter *links* fixos, ou são itens criados para que um módulo ou componente do *site* funcione corretamente. Veja abaixo alguns itens que fazem parte dessa lista:

| Menus: Ítens  |        |                         |       |                                                                                                    |                                    |                                            |                            |              |                |                  |       |         |                     |        |                        |            |                |       |   | ٩         |
|---------------|--------|-------------------------|-------|----------------------------------------------------------------------------------------------------|------------------------------------|--------------------------------------------|----------------------------|--------------|----------------|------------------|-------|---------|---------------------|--------|------------------------|------------|----------------|-------|---|-----------|
| O Novo        | Editar | <ul> <li>Pub</li> </ul> | licar | 8                                                                                                    | espublicar                         | Desbloquear                                | \star Ini                  | ício 🔽       | * Reconstr     | uir 🔳 Lo         | ote 🔳 | Lixeira |                     |        |                        |            | 0              | Ajuda | • | Opções    |
| Menus         | e      | Site                    |       |                                                                                                    | •                                  | Menu Oculto                                |                            | •            | Pesquisa       | r                |       | ٩       | Ferramentas de Br   | usca 🔻 | Limpar                 | Ordem cres | scente         |       | • | 20 💌      |
| Itens de Menu |        | • •                     |       | Estado                                                                                                    | Título<br>Busca Geral              | (Apelido: busca-gera                       | )                          |              |                |                  |       |         | Menu<br>Menu Oculto | Inicio | Nível de<br>Registered | Acesso I   | dioma<br>Todos |       |   | ID<br>106 |
|               |        |                         |       |                                                                                                    | Busca Inteligen                    | e » Busca                                  |                            |              |                |                  |       |         |                     |        | -                      |            |                |       |   |           |
|               |        | I                       |       | ✓                                                                                                    | Eventos (Ape<br>Matukio Eventos    | lido: eventos)<br>s » Event-List (manda    | ory!) » Event-L            | List (mandat | tory!)         |                  |       |         | Menu Oculto         | \$     | Registered             | T          | Todos          |       |   | 109       |
|               |        | ł                       |       | ✓                                                                                                    | Notícias (Ape<br>Artigos » Lista   | lido: noticias-oculto)<br>de uma Categoria |                            |              |                |                  |       |         | Menu Oculto         | \$     | Registered             | т          | lodos          |       |   | 119       |
|               |        | 1                       |       | <b>~</b>                                                                                                    | Ouvidoria (Ap<br>Artigos » Artigo  | elido: ouvidoria)<br>Específico            |                            |              |                |                  |       |         | Menu Oculto         | \$     | Registered             | т          | lodos          |       |   | 149       |
|               |        | 1                       |       | <b>~</b>                                                                                                    | Canal de Der<br>Artigos » Artigo   | núncia (Apelido: can<br>Específico         | al-de-denuncia             | 1)           |                |                  |       |         | Menu Oculto         | \$     | Registered             | т          | lodos          |       |   | 269       |
|               |        | I                       |       | <b>~</b>                                                                                                    | Glossário (Ap<br>Artigos » Artigo  | elido: glossario)<br>Específico            |                            |              |                |                  |       |         | Menu Oculto         | \$     | Registered             | T          | lodos          |       |   | 270       |
|               |        | ł                       |       | ✓                                                                                                    | Perguntas Fr<br>Perguntas Freq     | equentes (Apelido:<br>uentes » Perguntas F | perguntas-free<br>equentes | quentes)     |                |                  |       |         | Menu Oculto         | \$     | Registered             | T          | lodos          |       |   | 167       |
|               |        | I                       |       | <b>v</b>                                                                                                    | Acessibilidad<br>Artigos » Artigo  | le (Apelido: acessibili<br>Específico      | dade)                      |              |                |                  |       |         | Menu Oculto         | \$     | Registered             | T          | lodos          |       |   | 168       |
|               |        | 1                       |       | <ul> <li>Image: A start of the start of the start of</li></ul> | Clipping (Ape<br>Artigos » Lista   | lido: clipping)<br>de uma Categoria        |                            |              |                |                  |       |         | Menu Oculto         | \$     | Registered             | T          | lodos          |       |   | 170       |
|               |        | I                       |       | <ul> <li>Image: A start of the start of the start of</li></ul> | Publicações<br>Artigos » Public    | e Documentos (Ar<br>ações                  | elido: publicac            | coes-e-docu  | umentos-todos, | Nota: Publicaçõe | s)    |         | Menu Oculto         | \$     | Registered             | T          | lodos          |       |   | 171       |
|               |        | 1                       |       | <ul> <li>Image: A start of the start of the start of</li></ul> | Mapa do Site<br>mapX » HTML S      | (Apelido: mapa-do-s<br>itemap              | te)                        |              |                |                  |       |         | Menu Oculto         | \$     | Registered             | T          | lodos          |       |   | 193       |
|               |        | 1                       |       | <b>~</b>                                                                                                    | Avisos (Apelio<br>(Oculto) - Aviso | lo: avisos)<br>is » Lista de Avisos        |                            |              |                |                  |       |         | Menu Oculto         | \$     | Registered             | I          | lodos          |       |   | 195       |

# 5.4 CRIAÇÃO, EXCLUSÃO E EDIÇÃO DE MENUS E ITENS DE MENU

#### 5.4.1 Menus

Tendo em vista que os menus são utilizados apenas para apresentação de seus itens de menu, sabe-se que a edição, criação e/ou exclusão de menus será rara e que é preciso cautela ao realizar alterações para que não haja problemas em seu funcionamento.

Para criar um novo menu, na página de **Gerenciar Menu** deve-se clicar no botão **Novo** no topo da tela e em seguida preencher os campos da tela abaixo:

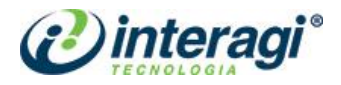

| Menus: Adicionar |                                                 |  |  |  |  |  |  |  |
|------------------|-------------------------------------------------|--|--|--|--|--|--|--|
| 🗹 Salvar         | Salvar & Fechar Salvar & Novo Salvar & Cancelar |  |  |  |  |  |  |  |
| Título *         | Permissões de Menu                              |  |  |  |  |  |  |  |
| Tipo de Menu *   |                                                 |  |  |  |  |  |  |  |
| Descrição        |                                                 |  |  |  |  |  |  |  |
| Cliente          | Site Administrador                              |  |  |  |  |  |  |  |

No campo Título, preencha com o nome do menu.

O campo **Tipo de Menu** tem função semelhante ao campo **Apelido** (que é composto pelo nome do menu em letras minúsculas, sem acentuação e com traços/ hífens no lugar dos espaços e é preenchido automaticamente pelo Joomla), contudo, caso já há um item de menu com o termo inserido no campo título, o sistema não aceitará o termo repetido e portanto, em casos como esses, sugerimos a utilização de alguma outra opção que o administrador de conteúdo entenda que se trata de um menu que será exibido apenas em páginas específicas.

Não é preciso preencher o campo **Descrição**. Em seguida, salve as alterações.

# 5.4.2 Itens de Menu

Acesse o menu em que deseja adicionar um novo item e clique em **Novo** e a tela abaixo será exibida:

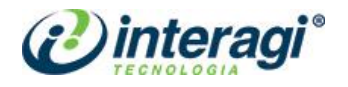

| Menus: Novo ite        | em                                                                                   | Ŷ                                                    |
|------------------------|--------------------------------------------------------------------------------------|------------------------------------------------------|
| 🗹 Salvar 🔹             | <ul> <li>Salvar &amp; Fechar</li> <li>Salvar &amp; Novo</li> <li>Cancelar</li> </ul> | Ajuda                                                |
| Título do Menu *       | Apelido Gera                                                                         | r automaticamente a partir do t                      |
| Detalhes Tipo de Link  | Exibição de Página Meta-Dados Helix Menu Options Helix Page Title Atribuição do      | Módulo                                               |
| Tipo de Item de Menu * | E Selecionar                                                                         | Menu * Main Menu                                     |
| Link                   |                                                                                      | Item Pai                                             |
| Janela de Destino      | Pai 🔹                                                                                | Item de Menu Raiz                                    |
| Estilo do Tema         | - Usar Padrão -                                                                      | Ordenação<br>Ordenação estará disponível após salvar |
|                        |                                                                                      | Estado                                               |
|                        |                                                                                      | Publicado 🔹                                          |
|                        |                                                                                      | Página Inicial                                       |
|                        |                                                                                      | Sim Não                                              |
|                        |                                                                                      | Acesso<br>Registered                                 |
|                        |                                                                                      |                                                      |
|                        |                                                                                      | Todos -                                              |
|                        |                                                                                      | Nota                                                 |

No campo Título do Menu escreva o nome do item menu.

O campo **Apelido** é preenchido automaticamente pelo Joomla e é composto pelo título em letras minúsculas, sem acentuação e com traços (hífens) no lugar dos espaços. Caso já exista outro item de menu cadastrado com o mesmo termo, o sistema informará e então altere o campo **Apelido** de forma que consiga identificar o item depois.

Na aba Detalhes os preencha os seguintes campos:

Em **Tipo de Item de Menu** escolha o tipo de conteúdo que o menu irá receber. Ao clicar em **Selecionar** será exibida uma lista de opções.

| Tipo de Item de Menu * |  | 🗮 Selecionar |
|------------------------|--|--------------|
|------------------------|--|--------------|

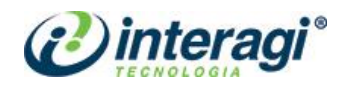

| Tipo de Item de Menu         | ×    | * * |
|------------------------------|------|-----|
| BreezingForms Free           |      | ^   |
| Acesso Rápido                |      |     |
| AcyMailing                   |      |     |
| Aniversariantes              |      |     |
| Artigos                      |      |     |
| Avisos                       |      |     |
| Busca Inteligente            |      |     |
| Contatos                     |      |     |
| Fonte de Noticias            |      |     |
| Form Maker Lite              |      |     |
| Gerenciador de Configurações |      |     |
| JiFile                       |      |     |
| Links de Sistema             |      |     |
| mapX                         |      |     |
| Marcadores                   |      |     |
| Matukio Eventos              |      |     |
| Multimidia                   |      | ~   |
| Fe                           | char |     |

O tipo de item de menu pode ser uma lista de artigos, apenas um artigo, lista de artigos em destaque, entre outros. Nesta tela há várias possibilidades, mas apenas as listadas abaixo serão utilizadas, as demais opções necessitam de um programador para configurar outras etapas. Ao escolher um desses tipos, abrirá abaixo uma caixa de configurações específicas para cada tipo de item escolhido, conforme mostram os exemplos abaixo:

#### a) Artigos

 Artigo específico: define apenas um artigo para apresentação – é a opção mais utilizadas neste site. Após escolher essa opção, clique no botão Selecionar que abrirá uma tela com todos os artigos do site para que o administrador possa escolher.

| Tipo de Item de Menu * | Artigo Específico   | 📕 Selecionar |        |
|------------------------|---------------------|--------------|--------|
|                        |                     |              |        |
| Selecione um Artigo *  | Selecione um Artigo | Selecionar   | Create |

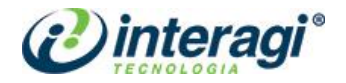

#### b) Links de Sistema

 URL Externa: permite que o usuário cadastre uma URL não proveniente do domínio da CDRJ. Também está sendo utilizado para criar itens que funcionam como seções e que não possuem página específica, mas que agregam uma lista de itens. Após escolher essa opção, preencha o campo Link com o endereço para onde o usuário deve ser levado.

| Tipo de Item de Menu * | URL Externa | Selecionar |
|------------------------|-------------|------------|
| Link *                 |             |            |

 Apelido do Item de Menu: permite que o usuário insira um *link* para outro item de menu. Após escolher essa opção, clique no botão Selecionar que abrirá uma tela com todos os itens de menu do site para que o administrador possa escolher.

| Tipo de Item de Menu * | Apelido de Item de Menu  | Selecionar |        |
|------------------------|--------------------------|------------|--------|
| Item de Menu *         | Selecione um item de mei | Selecionar | Create |

O campo *Link* é preenchido automaticamente pelo Joomla, de acordo com o tipo de menu estabelecido (exceto quando escolhido o tipo URL externa).

O item **Janela Destino** define como o menu será aberto ao ser clicado, ou seja, se será aberto na mesma janela (Pai), ou em uma nova janela com ou sem menu de navegação.

O campo **Menu** estabelece à qual conjunto de menus o novo item será cadastrado, portanto, *Main Menu* para itens do Menu Principal.

O campo **Item Pai** define, caso haja, a qual item de menu o item a ser cadastrado pertencerá. Caso ele não pertença a nenhum outro item existente, deixe selecionada a opção **Item de Menu Raiz**.

O campo Estado define o status da publicação. E os demais campos não necessitam alteração.

Após essa etapa, utilize a barra de ferramentas, clicando em **Salvar** para salvar e continuar com a tela de cadastro de itens de menu aberta, **Salvar & Fechar** para salvar e fechar a tela de menu, **Salvar & Novo** para salvar e abrir nova tela de cadastro de menu, ou em **Cancelar** para cancelar o cadastro.

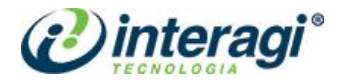

# 5.4.3 Itens de Menu com ícone

Os itens de menu de primeiro nível no menu principal contam com a exibição de ícone, na página inicial, como mostra a imagem ao lado.

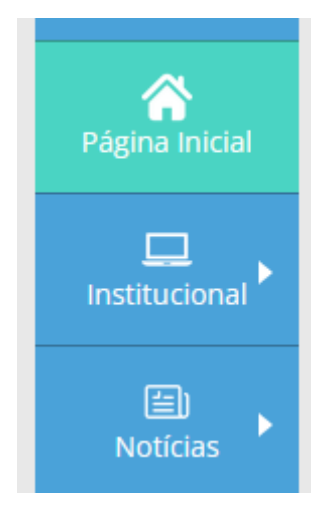

Ao editar ou criar um item de menu com essa funcionalidade, acesse a aba Tipo de Link:

| Detalhes                      | Tipo de Link | Helix Megamenu | Options | Helix Page Title | Atribuição do Módulo |  |
|-------------------------------|--------------|----------------|---------|------------------|----------------------|--|
| Atributos do T                | ītulo        |                |         |                  |                      |  |
| Estilo CSS do                 | Link         |                |         |                  |                      |  |
| Atributo Link I               | Rel          | Nenhum         |         | •                |                      |  |
| lmagem do Li                  | nk           | 0              | Sele    | cionar 🖈 🕽       | <                    |  |
|                               |              |                |         |                  |                      |  |
| Image Class                   |              |                |         |                  |                      |  |
| Image Class<br>Adicionar Títu | lo do Menu   | Sim            | Não     |                  |                      |  |

No campo **Imagem do Link** clique em **Selecionar** e será aberta a tela do repositório. Os ícones utilizados atualmente estão no caminho: **programacao > ícones**. Para adicionar um novo ícone no mesmo padrão dos já utilizados é necessário que tenha as seguintes características: ser branco, ter tamanho de 512x512 pixels, fundo transparente e formato png.

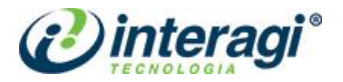

# 6 MÓDULOS

Os módulos são utilizados para configurar determinadas áreas do site. Por exemplo, a área de Notícias da página inicial funciona a partir de um módulo que define a partir de qual categoria as informações serão exibidas, em qual ordem os itens serão apresentados, dentro outras informações.

Para gerenciar os módulos do *site*, o administrador deve acessar o item **Extensões** no menu principal e em seguida em **Módulos**. O administrador de conteúdo não poderá criar ou excluir módulos, mas apenas editar informações dos módulos existentes.

É imprescindível que o administrador de conteúdo faça alterações **apenas** nos módulos e campos indicados, pois os módulos possuem configurações específicas. A alteração de módulos e campos não indicados neste manual pode desconfigurar o site.

#### 6.1 MENU TOPO

É o módulo que gerencia os itens disponíveis no topo do site, conforme imagem abaixo:

| Webmail | Site | Canal de Denúncia | Mapa da Intraport | Acessibilidade | A- A A+ | Alto Contraste |
|---------|------|-------------------|-------------------|----------------|---------|----------------|
|         |      |                   |                   |                |         |                |

Para editar esses itens, acesse o módulo Menu Topo, que será exibido da seguinte forma:

| 🖇 Módulos: HTML Personalizado                                                                                                    |             |         | Ŷ                                                      |
|----------------------------------------------------------------------------------------------------|-------------|---------|--------------------------------------------------------|
| 🗹 Salvar 🖌 🖌 Salvar & Fechar 🕇 + Salvar & Novo 🗅 Criar uma Cópia 🔗 Fechar                                                                                                    |             |         | Ajuda                                                  |
| Título * Menu Topo                                                                                                    |             |         |                                                        |
| Módulo Atribuir Menu Opções Avançado Permissões de Módulo HTML Personalizado site Este módulo permite criar um módulo personalizado usando o editor WYSIWYG.                                                                                                    | Editor Code | Preview | Exibir Titulo<br>Exibir Ocultar<br>Posição<br>top1 X - |
| Image: Structure     Image: Structure     Image: Structure <td></td> <td></td> <td>Estado<br/>Publicado</td> |             |         | Estado<br>Publicado                                    |
|                                                                                                    |             |         | Encerrar Publicação                                    |
| <ul> <li>Canal de Denúncia</li> <li>Mapa da Intraport</li> <li>Acessibilidade</li> <li>A-</li> <li>A</li> </ul>                                                                                                    |             |         | Acesso<br>Registered •<br>Ordem                        |
| A+ • Alto Contraste                                                                                                    |             |         | Idioma<br>Todos 🔹                                      |

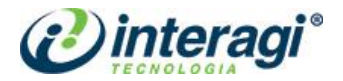

Na área de texto, faça a edição dos termos e/ou links, tomando cuidado para não acrescentar mais itens do que a quantia que cabe na área disponível no site. Tome cuidado também com os itens de Acessibilidade, Variação de Fonte e Alto Contraste, pois existem configurações realizadas nesses itens não visíveis nessa área e que, caso alteradas farão com que esses itens parem de funcionar.

Após realizar as alterações, apenas Salve o módulo, não altere nenhum outro campo.

### 6.2 LINKS RODAPÉ

É o módulo que gerencia os itens disponíveis no rodapé do site, conforme imagem abaixo:

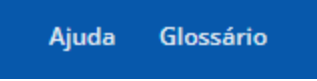

Para editar esses itens, acesse o módulo Links Rodapé, que será exibido da seguinte forma:

| 🗘 Módulos: HTML Personalizado                                                                                                   | ÷                                                         |
|----------------------------------------------------------------------------------------------------|-----------------------------------------------------------|
| 🗹 Salvar & Fechar 🕂 Salvar & Novo 🗘 Criar uma Cópia 🖉 Fechar                                                                    | I Ajuda                                                   |
| Título * Links Rodapé<br>Módulo Atribuir Menu Opções Avançado Permissões de Módulo                                              |                                                           |
| HTML Personalizado<br>site<br>Este módulo permite criar um módulo personalizado usando o editor WYSIWYG.<br>Editor Code Preview | Exibir Titulo<br>Exibir Ocultar<br>Posição<br>footer2 X - |
| <ul> <li></li></ul>                                                                                                    | Estado                                                    |
| Font family 🔻 Font size 🔻 🔺 🖌 🖌 🖉 🎒 🚺 🏗 🖉 🖉 📑 🛨 🖽 🔺 🗛 🖉 🖳 —                                                                     | Fubicau                                                   |
|                                                                                                    | Iniciar Publicação                                        |
|                                                                                                    |                                                           |
| Glossário                                                                                                    | Encerrar Publicação                                       |
| •                                                                                                    |                                                           |
| • Ajuda                                                                                                    | Acesso                                                    |
|                                                                                                    | Registered -                                              |

Na área de texto, faça a edição dos termos e/ou links, tomando cuidado para não acrescentar mais itens do que a quantia que cabe na área disponível no site.

Após realizar as alterações, apenas Salve o módulo, não altere nenhum outro campo.